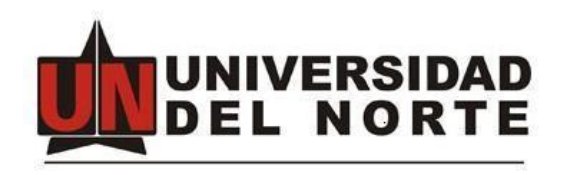

# Manual de Usuario Repositorio Institucional Digital Universidad del Norte DSpace.

Realizado por:

Ing. Héctor Ulloque Rodríguez. Biblioteca Karl C. Parrish.

Barranquilla octubre 2017.

# INDICE

- 1. DESCRIPCIÓN DEL SISTEMA. (Página 4)
- 2. OBJETIVOS DEL SISTEMA. (Página 4)
- 3. A QUIÉN VA DIRIGIDO ESTE MANUAL. (Página 4)
- 4. CONTENIDO DE ESTE MANUAL. (Página 4)
- 5. DETALLES PARA LA CONEXIÓN. (Página 4)
  - 5.1. Ingreso al sistema. (Página 4)
    - 5.1.1. Autenticación mediante contraseña. (Página 5)
    - 5.1.2. Autenticación mediante LDAP. (Página 6)
  - 5.2. Consulta de Items. (Página 6)
    - 5.2.1. Ejemplo de búsqueda general. (Página 6)
    - 5.2.2. Despliegue por Comunidades & Colecciones (Página 10).
    - 5.2.3. Búsqueda de ítems por año de publicación (Página 11).
    - 5.2.4. Búsqueda de ítems por Autor. (Página 12)
    - 5.2.5. Búsqueda de ítems por Título. (Página 13)
    - 5.2.6. Búsqueda de ítems por Materia. (Página 14)
  - 5.3. Panel MI CUENTA (Página 15).
    - 5.3.1. Salir. (Página 15)
    - 5.3.2. Perfil. (Página 15)
    - 5.3.3. Envíos. (Página 17)
  - 5.4. Panel CONTEXTO (Página 18).
    - 5.4.1. Crear Comunidad. (Página 18)
      - 5.4.1.1. Editar comunidad. (Página 19)
      - 5.4.1.2. Exportar comunidad. (Página 19)
      - 5.4.1.3. Exportar metadatos. (Página 20)
      - 5.4.1.4. Crear Colección. (Página 20)
        - 5.4.1.4.1. Editar colección. (Página 21)
        - 5.4.1.4.2. Relacionador de Ítems. (Página 21)
        - 5.4.1.4.3. Exportar colección. (Página 21)
        - 5.4.1.4.4. Exportar metadatos. (Página 21)
    - 5.4.2. Crear Subcomunidad. (Página 21)

### 5.5. Panel ADMINISTRATIVO. (Página 22)

- 5.5.1. Ítems. (Página 22)
- 5.5.2. Ítems eliminados. (Página 24).
- 5.5.3. Ítems privados. (Página 24).
- 5.5.4. Panel de control. (Página 24).
  - 5.5.4.1. Información Java. (Página 25)

- 5.5.4.2. Configuración de DSpace. (Página 25)
- 5.5.4.3. Alerta del Sistema. (Página 27)
- 5.5.4.4. Recolectando. (Página 28)
- 5.5.4.5. Current Activity. (Página 29)
- 5.5.5. Estadísticas. (Página 29)
- 5.5.6. Importar Metadatos. (Página 29)
- 5.5.7. Tareas de Curación. (Página 31)
- 5.6. Panel Control de acceso. (Página 32)
  - 5.6.1. Personas. (Página 32)
  - 5.6.2. Grupos. (Página 33)
  - 5.6.3. Autorizaciones. (Página 33)
- 5.7. Panel Registros. (Página 35)
  - 5.7.1. Metadatos. (Página 35)
  - 5.7.2. Formato. (Página 37)
- 5.8. Panel ESTADÍSTICAS. (Página 39)
  - 5.8.1. Ver Estadísticas de uso. (Página 39)
  - 5.8.2. Ver Estadísticas de Búsqueda. (Página 39)
  - 5.8.3. Ver estadísticas del flujo de trabajo. (Página 39)
- 5.9. Panel DISCOVER (Autor) (Página 41)
- 5.10. Panel DISCOVER (Materia) (Página 41)
- 5.11. Panel RSS FEEDS (Página 41)
- 6. ADMINISTRANDO ITEMS Agregar ítems. (Página 43)
- 7. MANEJO DE ERRORES. (Página 52)
- 8. PREGUNTAS FRECUENTES. (Página 52)
- 9. Caso especial Colecciones proyectos de Ingenierías.

### 1. DESCRIPCIÓN DEL SISTEMA

Herramienta de apoyo que permite catalogar, preservar y presentar los contenidos digitales custodiados por la Universidad del Norte actualmente estos contenidos se encuentran distribuidos en las siguientes comunidades:

- Divisiones académicas (proyectos finales de pregrado para los programas de ingeniería, programas de pregrado, maestrías investigativas y doctorado)
- Editorial Uninorte.
- Eventos realizados en la Universidad del Norte.
- Dirección de Investigación, Desarrollo e Innovación DIDI.
- Centro para la Excelencia Docente Universitaria CEDU.
- Dirección de Comunicaciones y Relaciones Públicas DIRCOM
- Revistas científicas de la Universidad del Norte.

# 2. OBJETIVOS DEL SISTEMA

Centralizar la producción intelectual de la Universidad del Norte.

# 3. A QUIÉN VA DIRIGIDO ESTE MANUAL

Este manual está dirigido al usuario administrador del sistema.

# 4. CONTENIDO DE ESTE MANUAL

Este manual presenta en detalle cada una de las funcionalidades del sistema y la forma de operar en él. Además, se presentan los posibles errores y las respuestas a las preguntas que con más frecuencia puede plantearse un nuevo usuario del sistema.

# 5. DETALLES PARA LA CONEXIÓN

5.1. Ingreso al sistema: El usuario debe ingresar al repositorio <u>manglar.uninorte.edu.co</u> y luego dirigirse al link Mi DSpace ubicado en la parte superior derecha o al enlace Acceder tal y como se muestra delimitado por los recuadros amarillos en la siguiente imagen (ver gráfica 1).

|                                                                                                    | Mi DSpace                                             |
|----------------------------------------------------------------------------------------------------|-------------------------------------------------------|
| A DSpace Principal                                                                                                    |                                                       |
| Repositorio Institucional Universidad del Norte                                                                                                    | Búsquedas Q                                           |
| El Repositorio Institucional de la Universidad del Norte es un espacio digital donde se preserva y se da acceso a la producción<br>intelectual que se genera en la Institución, y ofrece servicios de difusión para la comunicación académica, cultural y científica                                                                                                    | LISTAR<br>Todo DSpace                                 |
| Comunidades en DSpace                                                                                                    | Comunidades & colecciones<br>Por fecha de publicación |
| Elija una comunidad para listar sus colecciones                                                                                                    | Autores                                               |
| CEDU - Centro para la Excelencia Docente Universitaria [79]                                                                                                    | Títulos                                               |
| DIDI - Dirección de Investigación, Desarrollo e Innovación [56]                                                                                                    | Materias                                              |
| DIRCOM - Dirección de Comunicaciones y Relaciones Públicas [323]<br>La gestión de comunicaciones en la Universidad del Norte vela por la imagen de la institución y<br>su posicionamiento entre los públicos internos y externos (stakeholders). Esta labor se realiza<br>mediante el diseño de estrategias, la creación de mensajes y dispositivos de comunicación<br>coherentes con la misión y el proyecto institucional. | MI CUENTA<br>Acceder<br>Registro                      |

Gráfica 1.

### Una vez allí podemos escoger entre las opciones (ver gráfica 2).

| <ol> <li>manglar.uninorte.edu.co/login</li> </ol>                 |        |                           |
|-------------------------------------------------------------------|--------|---------------------------|
|                                                                   |        | Mi DSpace                 |
| ♠ DSpace Principal / Escoger nombre de us                         | suario |                           |
| Escoger un método de                                              | acceso | Búsquedas Q               |
| Acceso mediante:                                                  |        | LISTAR                    |
| Autenticación mediante contraseña     Autenticación mediante LPAP |        | Todo DSpace               |
| Autenticación mediante LDAP                                       |        | Comunidades & colecciones |
|                                                                   |        | Por fecha de publicación  |
|                                                                   |        | Autores                   |
|                                                                   |        | Títulos                   |
|                                                                   |        | Materias                  |
|                                                                   |        | MI CUENTA                 |
|                                                                   |        | Acceder                   |
|                                                                   |        | Registro                  |
|                                                                   |        |                           |

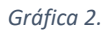

### 5.1.1. Autenticación mediante contraseña:

En este caso debemos crear una cuenta en DSpace, diligenciando un formulario de creación de cuenta y luego confirmando la creación a través de un enlace enviado al correo colocado en dicho formulario.

### 5.1.2. Autenticación mediante LDAP:

Seleccionando esta opción podemos ingresar con nuestro usuario y clave Uninorte, tal cual como cuando ingresamos al portal Web Uninorte.

### 5.2. Consulta de Ítems:

Una vez dentro del sistema es posible la búsqueda a través del panel de **Búsqueda** o el panel **LISTAR**:

- Búsqueda a través de comunidades y colecciones.
- Búsqueda por fecha de publicación.
- Autores.
- Títulos.
- Materias.

(i) manglar.uninorte.edu.co

|  |                                                                                                    | Hector Ulloque 👻          |
|--|----------------------------------------------------------------------------------------------------|---------------------------|
|  | A DSpace Principal                                                                                                    |                           |
|  | Repositorio Institucional Universidad del Norte                                                                                                    | Búsquedas Q               |
|  | El Repositorio Institucional de la Universidad del Norte es un espacio digital donde se preserva y se da acceso a la producción<br>intelectual que se genera en la Institución, y ofrece servicios de difusión para la comunicación académica, cultural y científica. | LISTAR                    |
|  |                                                                                                    | Todo DSpace               |
|  |                                                                                                    | Comunidades & colecciones |
|  | Comunidades en DSpace                                                                                                    | Por fecha de publicación  |
|  | Elija una comunidad para listar sus colecciones                                                                                                    | Autores                   |
|  | CEDU - Centro para la Excelencia Docente Universitaria [79]                                                                                                    | Títulos                   |
|  | DIDI - Dirección de Investigación, Desarrollo e Innovación [56]                                                                                                    | Materias                  |
|  |                                                                                                    |                           |

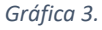

### 5.2.1. Ejemplo de búsqueda general:

Escogemos la cadena de búsqueda "restitución tierras", y la ingresamos en el campo de búsqueda (ver gráfica 3.1) esto nos trae como resultado todos los Items que en sus metadatos o archivos contengan esta cadena; Al escoger el siguiente ítem descrito en la gráfica 3.1.1 podemos ver parte de los metadatos que componen el ítem junto con una visualización del archivo que lo compone (ver gráfica 3.2).

|                                                                                                    | Mi DSpace                                          |
|----------------------------------------------------------------------------------------------------|----------------------------------------------------|
| ♠ DSpace Principal                                                                                                    |                                                    |
| Repositorio Institucional Universidad del Norte                                                                                                    | restitución tierras Q                              |
| El Repositorio Institucional de la Universidad del Norte es un espacio digital donde se preserva y se da acceso a la producción<br>intelectual que se genera en la Institución, y ofrece servicios de difusión para la comunicación académica, cultural y científica.                                                                                                    | LISTAR<br>Todo DSpace                              |
| Comunidades en DSpace                                                                                                    | Comunidades & colecciones Por fecha de publicación |
| Elija una comunidad para listar sus colecciones                                                                                                    | Autores                                            |
| CEDU - Centro para la Excelencia Docente Universitaria [168]                                                                                                    | Títulos                                            |
| DIDI - Dirección de Investigación, Desarrollo e Innovación [68]                                                                                                    | Materias                                           |
| DIRCOM - Dirección de Comunicaciones y Relaciones Públicas [323]<br>La gestión de comunicaciones en la Universidad del Norte vela por la imagen de la Institución y<br>su posicionamiento entre los públicos internos y externos (stakeholders). Esta labor se realiza<br>mediante el diseño de estrategias, la creación de mensajes y dispositivos de comunicación<br>coherentes con la misión y el proyecto institucional. | MI CUENTA<br>Acceder<br>Registro                   |

### Gráfica 3.1.

manglar.uninorte.edu.co/discover?scope=%2F&query=restitución+tierras&submit=

|                                                                                            | Mi DSpace                 |
|--------------------------------------------------------------------------------------------|---------------------------|
| ✿ DSpace Principal / Buscar                                                                |                           |
| Buscar                                                                                     | LISTAR                    |
| Duscal                                                                                     | Todo DSpace               |
| Todo DSpace v restitución tierras Ir                                                       | Comunidades & colecciones |
| Mostrar Filtros Avanzados                                                                  | Por fecha de publicación  |
| Mostrando ítems 1-10 de 91                                                                 | Autores                   |
| La restitución de tierras en los Montes de María : ¿volver a qué?                          | Títulos                   |
| Ochoa Guzmán, Laura Marcela (2016)                                                         | Materias                  |
|                                                                                            | MI CUENTA                 |
| Normas rústicas en el mercado de <b>tierras</b> campesino: el caso de El Carmen de Bolívar | Acceder                   |
|                                                                                            | Registro                  |

Gráfica 3.1.1.

manglar.uninorte.edu.co/handle/10584/7463

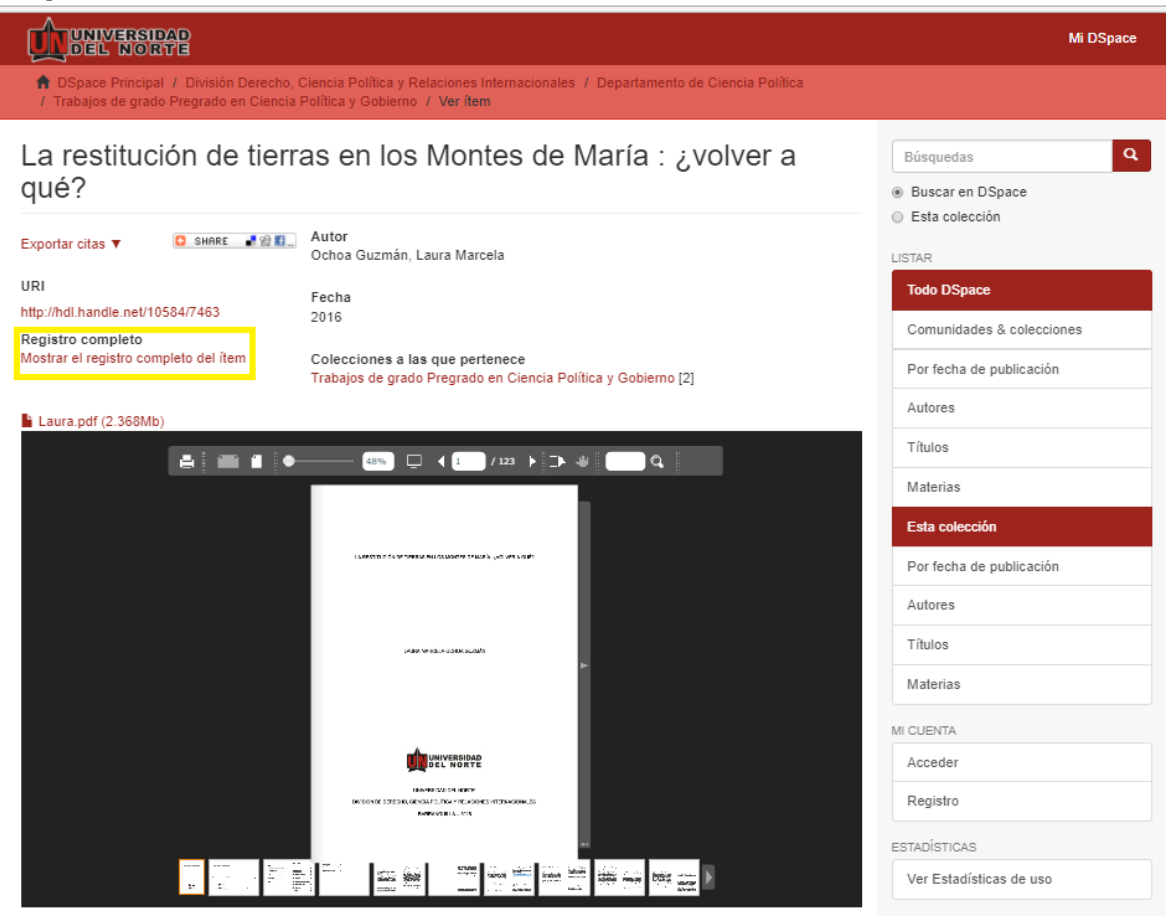

Gráfica 3.2.

Al seleccionar la opción "Mostrar el registro completo del ítem" podemos ver listados todos los metadatos diligenciados y archivos cargados al momento de la creación del ítem (ver gráfica 3.3).

### manglar.uninorte.edu.co/handle/10584/7463?show=full

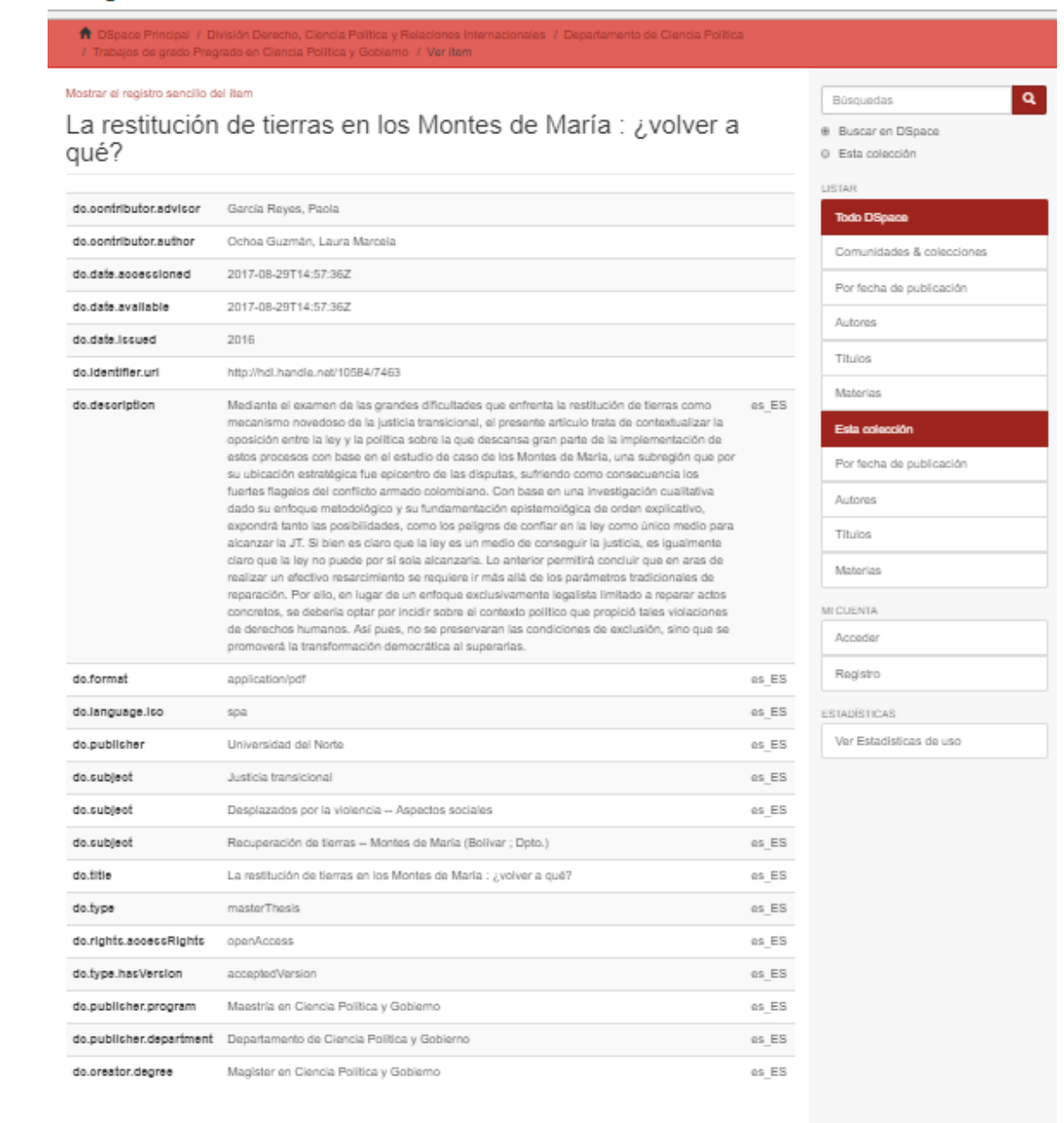

### Ficheros en el ítem

| No Thumbnall | Nombre:<br>Tamaño:<br>Formato: | Laura.pdf<br>2.368Mb<br>PDF | VariAbrir |
|--------------|--------------------------------|-----------------------------|-----------|
|              |                                |                             |           |

### Este ítem aparece en la(s) siguiente(s) colección(ones)

Trabajos de grado Pregrado en Ciencia Política y Gobierno [2]
Mostrar el registro sencillo del Item

Gráfica 3.3.

5.2.2. **Despliegue por Comunidades & colecciones:** En la siguiente opción es posible el despliegue ordenado por comunidades, subcomunidades y colecciones lo cual facilita la búsqueda de en los mismos (ver gráfica 3.4 y 3.5):

| manglar.uninorte.edu.co                                                                                                    |                                                       |
|----------------------------------------------------------------------------------------------------|-------------------------------------------------------|
| UNIVERSIDAD<br>DEL NORTE                                                                                                    | Mi DSpace                                             |
| A DSpace Principal                                                                                                    |                                                       |
| Repositorio Institucional Universidad del Norte                                                                                                    | Búsquedas Q                                           |
| El Repositorio Institucional de la Universidad del Norte es un espacio digital donde se preserva y se da acceso a la producción<br>intelectual que se genera en la Institución, y ofrece servicios de difusión para la comunicación académica, cultural y científica. | LISTAR<br>Todo DSpace                                 |
| Comunidades en DSpace                                                                                                    | Comunidades & colecciones<br>Por fecha de publicación |
| Elija una comunidad para listar sus colecciones                                                                                                    | Autores                                               |
| CEDU - Centro para la Excelencia Docente Universitaria [168]                                                                                                    | Títulos                                               |
| DIDI - Dirección de Investigación, Desarrollo e Innovación [68]                                                                                                    | Materias                                              |

Gráfica 3.4.

| manglar.uninorte.edu.co/community-list                                                                                                    |                           |  |  |
|----------------------------------------------------------------------------------------------------|---------------------------|--|--|
| DEL NORTE                                                                                                    | Mi DSpace                 |  |  |
| ✿ DSpace Principal / Lista de comunidades                                                                                                    |                           |  |  |
| Comunidades en DSpace                                                                                                    | Búsquedas Q               |  |  |
|                                                                                                    | LISTAR                    |  |  |
|                                                                                                    | Todo DSpace               |  |  |
| + CEDU - Centro para la Excelencia Docente Universitaria [168]                                                                                     | Comunidades & colecciones |  |  |
| DIDI - Dirección de Investigación, Desarrollo e Innovación [68]                                                                                    | Por fecha de publicación  |  |  |
| DIRCOM - DIRECCION de Comunicaciones y Relaciones Publicas [323] La gestión de comunicaciones en la Universidad del Norte vela por la imagen de la | Autores                   |  |  |
| Institución y su posicionamiento entre los públicos internos y externos (stakeholders).                                                            | Títulos                   |  |  |
| dispositivos de comunicación coherentes con la misión y el proyecto institucional.                                                                 | Mataria                   |  |  |
| División Ciencias Básicas [5]                                                                                                    | MI CUENTA                 |  |  |
| - Departamento de Física y Geociencias [5]                                                                                                    | Acceder                   |  |  |
| Tesis Doctorado en Ciencias del Mar [1]                                                                                                    | Registro                  |  |  |
| Trabajos de grado Maestria investigativa en Física                                                                                                 |                           |  |  |
| Aplicada [4]                                                                                                    |                           |  |  |
| + Departamento de Geología [0]                                                                                                    |                           |  |  |
| + Departamento de Matemáticas y Estadística [0]                                                                                                    |                           |  |  |
| Tesis Doctorado en Ciencias de Naturales [0]                                                                                                    |                           |  |  |

Gráfica 3.5.

También es posible la búsqueda de ítems por año de publicación, autor, título o materia. (ver gráfica 3.6, 3.7, 3.8, 3.9, 3.9.1, 3.9.2, 3.9.3 y 3.9.4):

# 5.2.3. Búsqueda de ítems por año de publicación:

|                                                                                                    | MiDSpa                                                                                                    |
|----------------------------------------------------------------------------------------------------|----------------------------------------------------------------------------------------------------|
| DSpace Principal                                                                                                    |                                                                                                    |
| epositorio Institucional Universidad del Norte                                                                                                    | Búsquedas                                                                                                    |
| Repositorio Institucional de la Universidad del Norte es un espacio digital donde se preserva y se da acceso a la producción<br>electual que se genera en la Institución, y ofrece servicios de difusión para la comunicación académica, cultural y científica.                           | LISTAR<br>Todo DSpace                                                                                                    |
|                                                                                                    | Comunidades & colecciones                                                                                                  |
| omunidades en DSpace                                                                                                    | Por fecha de publicación                                                                                                   |
| a una comunidad para listar sus colecciones                                                                                                    | Autores                                                                                                    |
| EDU - Centro para la Excelencia Docente Universitaria [168]                                                                                                    | Títulos                                                                                                    |
| DI - Dirección de Investigación, Desarrollo e Innovación [68]                                                                                                    | Materias                                                                                                    |
| RCOM - Dirección de Comunicaciones y Relaciones Públicas [323]                                                                                                    | MICUENTA                                                                                                    |
| gestion de comunicaciones en la Universidad del Norte Vela por la imagen de la institución y<br>posicionamiento entre los públicos internos y externos (stakeholders). Esta labor se realiza<br>dirate al diçaña de sectorarias la erroquián de monscience utilizaciónes de semunicación. | Acceder                                                                                                    |
| ianne el diseno de estrategias, la creación de mensajes y dispositivos de comunicación<br>ierentes con la misión y el proyecto institucional.                                                                                                    | Registro                                                                                                    |
|                                                                                                    |                                                                                                    |
| manglar.uninorte.edu.co/browse?type=dateissued                                                                                                    |                                                                                                    |
|                                                                                                    | Mi C                                                                                                    |
| manglar.uninorte.edu.co/browse?type=dateissued                                                                                                    | мі с                                                                                                    |
| manglar.uninorte.edu.co/browse?type=dateissued                                                                                                    | Mi C<br>Búsquedas                                                                                                    |
| manglar.uninorte.edu.co/browse?type=dateissued                                                                                                    | Mi C<br>Búsquedas<br>LISTAR                                                                                                |
| manglar.uninorte.edu.co/browse?type=dateissued                                                                                                    | Mi E<br>Búsquedas<br>LISTAR<br>Todo DSpace                                                                                 |
| manglar.uninorte.edu.co/browse?type=dateissued                                                                                                    | Mi E<br>Búsquedas<br>LISTAR<br>Todo DSpace<br>Comunidades & colecciones                                                    |
| manglar.uninorte.edu.co/browse?type=dateissued                                                                                                    | Mi D<br>Búsquedas<br>USTAR<br>Todo DSpace<br>Comunidades & colecciones<br>Por fecha de publicación                         |
| manglar.uninorte.edu.co/browse?type=dateissued                                                                                                    | Mi C<br>Búsquedas<br>LISTAR<br>Comunidades & colecciones<br>Por fecha de publicación<br>Autores                            |
| manglar.uninorte.edu.co/browse?type=dateissued                                                                                                    | MI E Búsquedas LISTAR Todo DSpace Comunidades & colecciones Por fecha de publicación Autores Títulos                       |
| manglar.uninorte.edu.co/browse?type=dateissued                                                                                                    | MI E Búsquedas LISTAR Comunidades & colecciones Por fecha de publicación Autores Títulos Materias                          |
| manglar.uninorte.edu.co/browse?type=dateissued                                                                                                    | MI D Búsquedas LISTAR Todo DSpace Comunidades & colecciones Por fecha de publicación Autores Títulos Mit CUENTA Mit CUENTA |

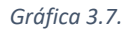

5.2.4. Búsqueda de ítems por autor:

|                                                                                                    | Mi DSpace                                             |
|----------------------------------------------------------------------------------------------------|-------------------------------------------------------|
| ★ DSpace Principal                                                                                                    |                                                       |
| Repositorio Institucional Universidad del Norte                                                                                                    | Búsquedas Q                                           |
| El Repositorio Institucional de la Universidad del Norte es un espacio digital donde se preserva y se da acceso a la producción<br>intelectual que se genera en la Institución, y ofrece servicios de difusión para la comunicación académica, cultural y científica. | LISTAR<br>Todo DSpace                                 |
| Comunidades en DSpace                                                                                                    | Comunidades & colecciones<br>Por fecha de publicación |
| Elija una comunidad para listar sus colecciones                                                                                                    | Autores                                               |
| CEDU - Centro para la Excelencia Docente Universitaria [168]                                                                                                    | Títulos                                               |
| DIDI - Dirección de Investigación, Desarrollo e Innovación [68]                                                                                                    | Materias                                              |
| DIRCOM - Dirección de Comunicaciones y Relaciones Públicas [323]                                                                                                    | MI CUENTA                                             |
| La gestión de comunicaciones en la Universidad del Norte vela por la imagen de la Institución y<br>su posicionamiento entre los públicos internos y externos (stakeholders). Esta labor se realiza                                                                    | Acceder                                               |
| mediante el diseño de estrategias, la creación de mensajes y dispositivos de comunicación<br>coherentes con la misión y el proyecto institucional.                                                                                                    | Registro                                              |
|                                                                                                    |                                                       |

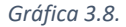

| manglar.uninorte.edu.co/browse                                                                                   |                                              |
|----------------------------------------------------------------------------------------------------|----------------------------------------------|
| DEL NORTE                                                                                                    | Mi DSpace                                    |
| The DSpace Principal / Listar por autor                                                                          |                                              |
| Listar por autor                                                                                                 | Búsquedas Q                                  |
| D-9 A B C D E F G H I J K L M N O P Q R S T U V W X Y Z<br>Marlem Uribe Ir<br>Mostrando (items 5959-5978 de 8915 | LISTAR Todo DSpace Comunidades & colecciones |
| Nombre de los autores                                                                                            | Autores                                      |
| Marlem Uribe [2]                                                                                                 | Títulos                                      |
| Marlem Uribe Marenco; Universidad del Norte [3]                                                                  | Materias                                     |
| Marlene Duarte Hernández; Universidad del Norte [1] Marlene Sanabria Español [1]                                 | MI CUENTA                                    |
| Marlén Palet [1]                                                                                                 | Acceder                                      |

Gráfica 3.9.

5.2.5. Búsqueda de ítems por título:

|                                                                                                    | Mi DSpace                                             |
|----------------------------------------------------------------------------------------------------|-------------------------------------------------------|
| The DSpace Principal                                                                                                    |                                                       |
| Repositorio Institucional Universidad del Norte                                                                                                    | Búsquedas Q                                           |
| El Repositorio Institucional de la Universidad del Norte es un espacio digital donde se preserva y se da acceso a la producción<br>intelectual que se genera en la Institución, y ofrece servicios de difusión para la comunicación académica, cultural y científica.  | LISTAR<br>Todo DSpace                                 |
| Comunidades en DSpace                                                                                                    | Comunidades & colecciones<br>Por fecha de publicación |
| Elija una comunidad para listar sus colecciones                                                                                                    | Autores                                               |
| CEDU - Centro para la Excelencia Docente Universitaria [168]                                                                                                    | Títulos                                               |
| DIDI - Dirección de Investigación, Desarrollo e Innovación [68]                                                                                                    | Materias                                              |
| DIRCOM - Dirección de Comunicaciones y Relaciones Públicas [323]<br>La gestión de comunicaciones en la Universidad del Norte vela por la imagen de la Institución y<br>su posicionamiento entre los públicos internos y externos (stakeholders). Esta labor se realiza | MI CUENTA                                             |
|                                                                                                    | Acceder                                               |
| mediante el diseño de estrategias, la creación de mensajes y dispositivos de comunicación<br>coherentes con la misión y el proyecto institucional.                                                                                                    | Registro                                              |
|                                                                                                    |                                                       |

Gráfica 3.9.1.

| manglar.uninorte.edu.co/browse         |                          |                           |
|----------------------------------------|--------------------------|---------------------------|
|                                        |                          | Mi DSpace                 |
| ✿ DSpace Principal / Listar por título |                          |                           |
| Listar por título                      |                          | Búsquedas Q               |
| 0-9 A B C D E F G H I J K L M N O      | PQRSTUVWXYZ              | LISTAR                    |
| Partes de una Clase                    | Ir                       | Todo DSpace               |
|                                        |                          | Comunidades & colecciones |
| Partea da una Olara                    | Por fecha de publicación |                           |
| Acosta, Carlos (2017-05-30)            |                          | Autores                   |
| Gráfi                                  | ca 3.9.2.                |                           |

# 5.2.6. Búsqueda de ítems por Materia:

|                                                                                                    | MiDSpace                  |
|----------------------------------------------------------------------------------------------------|---------------------------|
| ♠ DSpace Principal                                                                                                    |                           |
| Repositorio Institucional Universidad del Norte                                                                                                    | Búsquedas Q               |
|                                                                                                    | LISTAR                    |
| El Repositiono institucional de la Universidad del None es un espacio digital donde se preserva y se da acceso a la producción<br>intelectual que se genera en la Institución, y ofrece servicios de difusión para la comunicación académica, cultural y científica. | Todo DSpace               |
|                                                                                                    | Comunidades & colecciones |
| Comunidades en DSpace                                                                                                    | Por fecha de publicación  |
| Elija una comunidad para listar sus colecciones                                                                                                    | Autores                   |
| CEDU - Centro para la Excelencia Docente Universitaria [168]                                                                                                    | Títulos                   |
| DIDI - Dirección de Investigación, Desarrollo e Innovación [68]                                                                                                    | Materias                  |
| DIRCOM - Dirección de Comunicaciones y Relaciones Públicas [323]                                                                                                    | MI CUENTA                 |
| La gestión de comunicaciones en la Universidad del Norte vela por la imagen de la Institución y<br>su posicionamiento entre los públicos internos y externos (stakeholders). Esta labor se realiza                                                                   | Acceder                   |
| mediante el diseño de estrategias, la creación de mensajes y dispositivos de comunicación<br>coherentes con la misión y el proyecto institucional.                                                                                                    | Registro                  |
| Gráfica 2 9 2                                                                                                    |                           |

|  | GI | raj | ica | 3.9.3. |  |
|--|----|-----|-----|--------|--|
|--|----|-----|-----|--------|--|

| manglar.uninorte.edu.co/browse                                                                     |                           |
|----------------------------------------------------------------------------------------------------|---------------------------|
| UNIVERSIDAD<br>DEL NORTE                                                                           | Mi DSpace                 |
| ✿ DSpace Principal / Listar por tema                                                               |                           |
| Listar por tema                                                                                    | Búsquedas Q               |
|                                                                                                    | LISTAR                    |
| 0-9 A B C D E F G H I J K L M N O P Q R S T U V W X Y Z                                            | Todo DSpace               |
| Abuso sexual Ir                                                                                    | Comunidados & colossionos |
| Abuso sexual                                                                                       |                           |
| -                                                                                                  | Por fecha de publicación  |
| Materia                                                                                            | Autores                   |
| Abuso sexual de menores Aspectos psicológicos [2]                                                  |                           |
| Abuso sexual de menores Psicoterapia Estudio de casos [1]                                          | Titulos                   |
| abusa sawal isfartii: ravisiás: sistematelasís: shildhaod sawal abusa: ravisur sumstamatelasu [4]  | Materias                  |
| abuso sexuar imantii, revision, sintomatologia, chilonoou sexuar abuse, review, symptomatology [1] |                           |
| Academic Burnout, Engagement, University Students, Academic Performance, Mental Health [1]         | MICOENIA                  |
| Acar Klean [1]                                                                                     | Acceder                   |
| ácaros [1]                                                                                         | Registro                  |

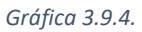

# 5.3. Panel MI CUENTA:

5.3.1. Salir: Este enlace es la opción acertada para salir del sitio, tal se puede verificar en los recuadros amarillos (Ver gráfica 4).

| W DEL NORTE                                                                                                    |                               | Hector Ulloque |
|----------------------------------------------------------------------------------------------------|-------------------------------|----------------|
| A DSpace Principal                                                                                                    |                               | Perfil         |
| Repositorio Institucional Universidad del Norte                                                                                                    | Búsquedas                     | Salir          |
| El Repositorio Institucional de la Universidad del Norte es un espacio digital donde se preserva y se da acceso a la producción<br>intelectual que se genera en la Institución, y ofrece servicios de difusión para la comunicación académica, cultural y científica.                                                                                                    | LISTAR<br>Todo DSpace         |                |
| Comunidades en DSpace                                                                                                    | Comunidades<br>Por fecha de p | & colecciones  |
| Elija una comunidad para listar sus colecciones                                                                                                    | Autores                       |                |
| CEDU - Centro para la Excelencia Docente Universitaria [79]                                                                                                    | Títulos                       |                |
| DIDI - Dirección de Investigación, Desarrollo e Innovación [56]                                                                                                    | Materias                      |                |
| DIRCOM - Dirección de Comunicaciones y Relaciones Públicas [323]<br>La gestión de comunicaciones en la Universidad del Norte vela por la imagen de la Institución y<br>su posicionamiento entre los públicos internos y externos (stakeholders). Esta labor se realiza<br>mediante el diseño de estrategias, la creación de mensajes y dispositivos de comunicación<br>coherentes con la misión y el proyecto institucional. | MI CUENTA<br>Salir<br>Perfil  |                |
| Gráfica 4.                                                                                                    |                               |                |

5.3.2. Perfil: Nos permite editar los siguientes parámetros (Ver gráficas 5,6 y 7):

- Editar Nombre.
- Editar Apellido.
- Editar Idioma.
- Activar alertar de nuevos ingresos sobre alguna colección.
- Cambiar contraseña.
- Podemos visualizar los grupos a los que pertenecemos.

manglar.uninorte.edu.co

| DSpace Principal     Repositorio Institucional Universidad del Norte                                                                                                    |          |               |
|----------------------------------------------------------------------------------------------------|----------|---------------|
| Repositorio Institucional Universidad del Norte                                                                                                    |          | Perfil        |
|                                                                                                    | úsquedas | Salir         |
| Repositorio Institucional de la Universidad del Norte es un espacio digital donde se preserva y se da acceso a la producción electual que se genera en la Institución, y ofrece servicios de difusión para la comunicación académica, cultural y científica. |          |               |
| Comunidades en DSpace                                                                                                    |          | & colecciones |

Gráfica5.

| UNIVERSIDAD<br>DEL NORTE                                                                                                    | Hector Ulloque            |
|----------------------------------------------------------------------------------------------------|---------------------------|
| ✿ DSpace Principal / Modificar perfil                                                                                                    |                           |
| Modificar perfil                                                                                                    | Búsquedas                 |
| Identificar                                                                                                    | LISTAR<br>Todo DSpace     |
| Dirección de correo electrónico: hulloque@uninorte.edu.co<br>Nombre: *                                                                                                    | Comunidades & colecciones |
| Hector                                                                                                    | Por fecha de publicación  |
| Apellido: *                                                                                                    | Autores                   |
| Ulloque                                                                                                    | Títulos                   |
| Teléfono de contacto:                                                                                                    | Materias                  |
| Idioma:                                                                                                    |                           |
|                                                                                                    | MI CUENTA                 |
|                                                                                                    | Salir                     |
| Suscripciones                                                                                                    | Perfil                    |
|                                                                                                    | Envíos                    |
| Puede suscribirse a colecciones para recibir diariamente un correo con los nuevos items añadidos. Puede suscribirse a tantas<br>colecciones como desee. Otra opción es usar el servicio RSS disponible para todas las colecciones.<br>Suscrinción de Correo electrónico: | ADMINISTRATIVO            |
| (Eliia una colección)                                                                                                    | ítems                     |
| (Provectos finales Preorado en Inceniería de Sis)                                                                                                    | Ítems eliminados          |
| Borrar                                                                                                    | Ítems Privados            |
|                                                                                                    | Panel de control          |
| Gráfica 6.                                                                                                    |                           |
| Seguridad                                                                                                    | Estadísticas              |
| Opcionalmente, puede elegir una contraseña nueva tecleándola en la casilla superior y verificarla en la segunda casilla. Debería                                                                                                    | Importar Metadatos        |
| lener al menos seis caracteres.                                                                                                    | Taroas do Curación        |

Personas Grupos Autorizaciones

Registros

Metadatos Formato

Repita para confirmar:

Modificar perfil

Usted pertenece a los siguientes grupos de autorización

- Anonymous
   Administrator
   COMMUNITY\_7\_ADMIN
   AD\_UNINORTE
   COLLECTION\_194\_ADMIN

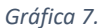

5.3.3. Envíos: Permite ver los envíos no terminados y en revisión (ver gráficas 8 y 9).

|                                                                                                    | Hector Ulloque 🕞          |
|----------------------------------------------------------------------------------------------------|---------------------------|
| n DSpace Principal                                                                                                    |                           |
| Repositorio Institucional Universidad del Norte                                                                                                    | Búsquedas Q               |
| El Danositorio Institucional de la Universidad del Norte es un espacio divital donde se presenta y se da asceso a la producción                                                                    | LISTAR                    |
| intelectual que se genera en la Institución, y ofrece servicios de difusión para la comunicación académica, cultural y científica.                                                                 | Todo DSpace               |
|                                                                                                    | Comunidades & colecciones |
| Comunidades en DSpace                                                                                                    | Por fecha de publicación  |
| Elija una comunidad para listar sus colecciones                                                                                                    | Autores                   |
| CEDU - Centro para la Excelencia Docente Universitaria [79]                                                                                                    | Títulos                   |
| DIDI - Dirección de Investigación, Desarrollo e Innovación [56]                                                                                                    | Materias                  |
| DIRCOM - Dirección de Comunicaciones y Relaciones Públicas [323]                                                                                                    | MI CUENTA                 |
| La gestión de comunicaciones en la Universidad del Norte vela por la imagen de la Institución y<br>su posicionamiento entre los públicos internos y externos (stakeholders). Esta labor se realiza | Salir                     |
| mediante el diseño de estrategias, la creación de mensajes y dispositivos de comunicación<br>coherentes con la misión y el proyecto institucional.                                                 | Perfil                    |
| División Ciencias Básicas [4]                                                                                                    | Envíos                    |
| Gráfica 8.                                                                                                    |                           |

| uninorte.edu | .co/submissions                            |                                                                                   |                                        |                                     |
|--------------|--------------------------------------------|-----------------------------------------------------------------------------------|----------------------------------------|-------------------------------------|
| Ú            |                                            | Hector Ulloque 👻                                                                  |                                        |                                     |
| A            | DSpace Principal                           | / Envios                                                                          |                                        |                                     |
| En           | nvíos & ta                                 | areas del flujo de trabajo                                                        |                                        | Búsquedas Q                         |
| Estos        | <b>víos no terr</b><br>s son los envíos pa | ninados<br>rciales de ítems que no han sido completados. Podría comenzar otro env | ío.                                    | LISTAR<br>Todo DSpace               |
|              | Titulo                                     | Colección                                                                         | Remitente                              | Comunidades & colecciones           |
|              | Sin título                                 | Tesis Doctorado en Ingeniería Civil                                               | correo electrónico:Hector<br>Ulloque   | Por fecha de publicación<br>Autores |
|              | Sin título                                 | Trabajos de grado Maestría investigativa en Ingeniería de Sistemas<br>Computación | y correo electrónico:Hector<br>Ulloque | Titulos                             |
|              | Ética y práctica                           | Libros                                                                            | correo electrónico:Hector              | Materias                            |
|              | docente                                    |                                                                                   | Ulloque                                | MI CUENTA                           |
|              | Sin titulo                                 | Proyectos finales Pregrado en Ingenieria Industrial                               | correo electrónico:Hector<br>Ulloque   | Salir                               |
| E            | liminar los envíos s                       | seleccionados                                                                     |                                        | Perfil                              |
|              |                                            |                                                                                   |                                        | Envíos                              |
| En           | víos en rev                                | isión                                                                             |                                        | ADMINISTRATIVO                      |
| Estos        | s son los envíos co                        | mpletados que están siendo revisados por los responsables de la colecció          | n.                                     | Ítems                               |
| Titu         | llo Cole                                   | cción                                                                             | Estado                                 | Ítems eliminados                    |
| prue         | eba 1 Proye                                | ectos finales Pregrado en Ingeniería Industrial                                   | En espera de revisión                  | Ítems Privados                      |
| Pru          | eba Proye                                  | ectos finales Pregrado en Ingeniería Industrial                                   | En revisión                            | Panel de control                    |

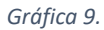

5.4. Panel CONTEXTO (ver gráfica 10):

| manglar.uninorte.edu.co                                                                                                    |                           |
|----------------------------------------------------------------------------------------------------|---------------------------|
| MINERIDAD NORTE                                                                                                    | Hector Ulloque 👻          |
| 🕈 DSpace Principal                                                                                                    |                           |
| Repositorio Institucional Universidad del Norte                                                                                                    | Búsquedas Q               |
|                                                                                                    | LISTAR                    |
| El Repositorio institucional de la Universidad del Norte es un espacio digital donde se preserva y se da acceso a la producción<br>intelectual que se genera en la Institución, y ofrece servicios de difusión para la comunicación académica, cultural y científica. | Todo DSpace               |
|                                                                                                    | Comunidades & colecciones |
| Comunidades en DSpace                                                                                                    | Por fecha de publicación  |
| Elija una comunidad para listar sus colecciones                                                                                                    | Autores                   |
| CEDU - Centro para la Excelencia Docente Universitaria [79]                                                                                                    | Títulos                   |
| DIDI - Dirección de Investigación, Desarrollo e Innovación [56]                                                                                                    | Materias                  |
| DIRCOM - Dirección de Comunicaciones y Relaciones Públicas [323]                                                                                                    | MI CUENTA                 |
| La gestión de comunicaciones en la Universidad del Norte vela por la imagen de la Institución y<br>su posicionamiento entre los públicos internos y externos (stakeholders). Esta labor se realiza                                                                    | Salir                     |
| mediante el diseño de estrategias, la creación de mensajes y dispositivos de comunicación<br>coherentes con la misión y el proyecto institucional.                                                                                                    | Perfil                    |
| División Ciencias Básicas [4]                                                                                                    | Envíos                    |
| División Ciencias de la Salud [4]                                                                                                    | CONTEXTO                  |
| División Derecho, Ciencia Política y Relaciones Internacionales [30]                                                                                                    | Crear comunidad           |

Gráfica 10.

5.4.1. Crear Comunidad (Obligatorio si deseamos catalogar Items) (ver gráfica 10).

Una vez realizado el paso anterior de crear una comunidad o ingresar a una comunidad el panel **CONTEXTO** se amplía con las siguientes opciones (ver gráfica 11 a continuación):

() manglar.uninorte.edu.co/handle/10584/5605

|                                                                                                    | Hector Ulloque 👻                                             |
|----------------------------------------------------------------------------------------------------|--------------------------------------------------------------|
| ♠ DSpace Principal / División Ingenierías                                                                                                    |                                                              |
| División Ingenierías                                                                                                    | Búsquedas Q                                                  |
| Listar por                                                                                                    | <ul> <li>Buscar en DSpace</li> <li>Esta colección</li> </ul> |
| <ul> <li>Por fecha de publicación</li> <li>Autores</li> <li>Títulos</li> <li>Materias</li> </ul>                                                                                                    | LISTAR<br>Todo DSpace                                        |
| Buscar en esta comunidad y sus colecciones:                                                                                                    | Comunidades & colecciones                                    |
| Ir                                                                                                    | Por fecha de publicación                                     |
|                                                                                                    | Autores                                                      |
| Subcomunidades en esta comunidad                                                                                                    | Títulos                                                      |
| Departamento de Ingeniería Civil [18]                                                                                                    | Materias                                                     |
| Departamento de Ingeniería de Sistemas [35]                                                                                                    | Matchas                                                      |
| Departamento de Ingeniería Eléctrica [8]                                                                                                    | Esta comunidad                                               |
| Departamento de Ingeniería Electrónica [24]                                                                                                    | Por fecha de publicación                                     |
| Departamento de Ingeniería Industrial [64]                                                                                                    |                                                              |
| Departamento de Ingeniería Mecánica [22]                                                                                                    | Autores                                                      |
| Envíos recientes                                                                                                    | Títulos                                                      |
| Identificación de la influencia de las variaciones convectivas en la generación de cargas transitorias y su efecto<br>hidromecánico en las estructuras Offshore                                                             | Materias                                                     |
| Rueda Bayona, Juan Gabriel (Universidad del NorteDoctorado en Ingeniería CivilDepartamento de Ingeniería Civil, 2017)                                                                                                    | MICUENTA                                                     |
| Metodología para la estimación de coeficiente de dispersión longitudinal en el río Magdalena a partir de ADCP                                                                                                    | Salir                                                        |
| Duarte Flórez, Daniela (Universidad del NorteMaestría en Ingeniería CivilDepartamento de Ingeniería Civil, 2017)                                                                                                    | Perfil                                                       |
| Econometric Modeling for the Analysis of the Influence of Satety Perceptions on Traveiers Benavior<br>Márquez Díaz, Luis Gabriel (Universidad del NorteDoctorado en Ingeniería CivilDepartamento de Ingeniería Civil, 2017) | Ender                                                        |
| Diseño de un modelo de negocio para la gestión productiva de una planta procesadora de pulpa de mango                                                                                                    | Envios                                                       |
| Caicedo Sánchez, Luis Teilor (Universidad del NorteMaestría en Ingeniería AdministrativaDepartamento de Ingeniería Industrial, 2017)                                                                                        | CONTEXTO                                                     |
| Intelligent system for non-technical losses management in electricity users                                                                                                    | Editar Comunidad                                             |
| González Rodríguez, Rubén Darío (Universidad del NorteMaestría en Ingeniería EléctricaDepartamento de Ingeniería Eléctrica, 2017)                                                                                           | Exportar comunidad                                           |
|                                                                                                    | Exportar metadatos                                           |
|                                                                                                    | Crear colección                                              |

Crear subcomunidad

### Gráfica 11.

- 5.4.1.1. **Editar comunidad:** En esta opción podemos editar los metadatos de la comunidad.
- 5.4.1.2. **Exportar comunidad:** Al seleccionar esta opción dentro de la comunidad debemos recibir un correo electrónico donde se nos notificará de la disponibilidad de la información relacionada con la comunidad escogida para su descarga.
- 5.4.1.3. **Exportar metadatos:** Al seleccionar esta opción dentro de la comunidad es generado un archivo .CSV en el cual obtenemos listados todos los metadatos

relacionados con los Items que pertenecen a las colecciones que a su vez hacen parte de la comunidad seleccionada.

5.4.1.4. Crear Colección: Al seleccionar esta opción es generado un formulario a través del cual podemos crear una colección el cual a su vez es el contenedor final de los Items (Obligatorio si deseamos catalogar Items).

Creada una **colección** en el panel CONTEXTO o al ingresar a una colección se despliegan las siguientes opciones (ver gráfica 12):

|                                                                                                    | Hector Ulloque 👻                                                                                  |
|----------------------------------------------------------------------------------------------------|---------------------------------------------------------------------------------------------------|
| DSpace Principal / División Ingenierías / Departamento de Ingeniería de Sistemas / Trabajos de grado Pregrado en Ingeniería de                                                                                                    | e Sistemas y Computación                                                                          |
| Trabajos de grado Pregrado en Ingeniería de Sistemas y<br>Computación                                                                                                    | Búsquedas Q<br>Buscar en DSpace                                                                   |
| Listar por<br>Por fecha de publicación<br>Autores<br>Títulos<br>Materias<br>Búsqueda en esta colección:<br>Ir                                                                                                    | Esta colección  LISTAR  Todo DSpace  Comunidades & colecciones  Por fecha de publicación  Autores |
| Enviar un ítem a esta colección                                                                                                    | Titulos<br>Materias                                                                               |
| Entitios reclentes<br>Extensión del algoritmo para análisis filogenético UPGMA (Unweighted Pair Group Method using Arithmetic<br>Averages) aplicado a bases de datos<br>Parriers Vidraz, José Gabriel (Pranado en Ingeniería de Sistemas y Computación(Ingenierías, 2010-08-20)              | Esta colección<br>Por fecha de publicación                                                        |
| Compilador de pseudocódigo como herramienta para el aprendizaje en la construcción de algoritmos<br>Vega Castro, Rafael Aníbal (Pregrado en Ingeniería de Sistemas y ComputaciónIngenierías, 2010-08-19)<br>Algoritmo para análisis filongenético: UPGMA                                     | Autores                                                                                           |
| Acero Barraza, Sandra Milena (Pregrado en Ingeniería de Sistemas y ComputaciónIngenierías, 2010-08-19)<br>Creación de un juego interactivo-educativo destinado a niños entre 8 y 12 años para ofrecer información sobre<br>las diferentes causas, formas de prevención y control del dengue. | Materias                                                                                          |
| García Daza, Rocío (Pregrado en Ingeniería de Sistemas y ComputaciónIngenierías, 2010-08-19)                                                                                                    | Salir Perfil                                                                                      |
|                                                                                                    | Envíos                                                                                            |
|                                                                                                    | Editar Colección<br>Relacionador de ítems<br>Exportar colección<br>Exportar metadatos             |

Gráfica 12.

5.4.1.4.1. Editar colección: En esta opción podemos editar los metadatos de

la colección.

5.4.1.4.2. **Relacionador de Items:** Permite la asociación de Items.

- 5.4.1.4.3. Exportar colección: Al seleccionar esta opción dentro de la colección debemos recibir un correo electrónico donde se nos notificará de la disponibilidad de la información relacionada con la colección escogida para su descarga.
- 5.4.1.4.4. Exportar metadatos: Al seleccionar esta opción dentro de la colección es generado un archivo .CSV en el cual obtenemos listados todos los metadatos relacionados con los Items que pertenecen a esta colección (Opción utilizada para cambiar Items de colección junto con la opción "Importar metadatos")
- 5.4.2.**Crear Subcomunidad:** Al seleccionar esta opción es generado un formulario a través del cual podemos crear una subcomunidad que nos permite el crecimiento en profundidad de una comunidad (**Opcional** no es necesaria la creación de estas para la creación de Items) (ver gráfica 11).

5.5. Panel ADMINISTRATIVO (ver gráfica 13):

|                                                                                                    | Hector Ulloque 👻          |
|----------------------------------------------------------------------------------------------------|---------------------------|
| DSpace Principal                                                                                                    |                           |
| Repositorio Institucional Universidad del Norte                                                                                                    | Búsquedas Q               |
| El Denositorio Institucional de la Universidad del Norte es un espacio divital donde se presenta y se da acceso a la producción                                                              | LISTAR                    |
| intelectual que se genera en la Institución, y ofrece servicios de difusión para la comunicación académica, cultural y científica.                                                           | Todo DSpace               |
| Comunidades en Denses                                                                                                    | Comunidades & colecciones |
| Comunidades en DSpace                                                                                                    | Por fecha de publicación  |
| Elija una comunidad para listar sus colecciones                                                                                                    | Autores                   |
| CEDU - Centro para la Excelencia Docente Universitaria [79]                                                                                                    | Títulos                   |
| DIDI - Dirección de Investigación, Desarrollo e Innovación [56]                                                                                                    | Materias                  |
| DIRCOM - Dirección de Comunicaciones y Relaciones Públicas [323]                                                                                                    | MI CUENTA                 |
| su posicionamiento entre los públicos internos y externos (stakeholders). Esta labor se realiza<br>mediante el diseño de estratenias, la creación de mensaies y disnositivos de comunicación | Salir                     |
| coherentes con la misión y el proyecto institucional.                                                                                                    | Perfil                    |
| División Ciencias Básicas [4]                                                                                                    | Envíos                    |
| División Ciencias de la Salud [4]                                                                                                    | CONTEXTO                  |
| División Derecho, Ciencia Política y Relaciones Internacionales [30]                                                                                                    | Crear comunidad           |
| División Humanidades y Ciencias Sociales [81]                                                                                                    |                           |
| División Ingenierías [171]                                                                                                    | items                     |
| División Música [0]                                                                                                    | items eliminados          |
| Editorial [86]                                                                                                    |                           |
| Escuela de Arquitectura, Diseño y Urbanismo [0]                                                                                                    | Estadícticae              |
| Escuela de Negocios [79]                                                                                                    | Listauisticas             |
| Eventos Uninorte [149]                                                                                                    |                           |
| Eventos Uninorte                                                                                                    | Tareas de Curación        |

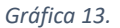

5.5.1.**Items:** permite la búsqueda de un Item bien sea por el código id interno asignado automáticamente por el sistema DSpace al momento de la creación del Item o través del handle (número consecutivo a la creación de comunidades, sudcomunidades, colecciones e Items) asignado también automáticamente por DSpace al momento de la creación del Item. En esta opción una vez localizado el ítem por alguna de estas dos alternativas es posible la administración del Item descrita pasos más adelante; Esta opción resulta muy útil cuando es necesaria la solución de errores que no permiten la vista pública del Item y están relacionados con el nombre asignados a los archivos del ítem (ver gráfica 14,15 y 16).

| UNIVERSIDAD<br>DEL NORTE                                                                                                    | Hec                          |
|----------------------------------------------------------------------------------------------------|------------------------------|
| ♠ DSpace Principal                                                                                                    |                              |
| Repositorio Institucional Universidad del Norte                                                                                                    | Búsquedas                    |
| El Repositorio Institucional de la Universidad del Norte es un espacio digital donde se preserva y se da acceso a la producción<br>intelectual que se genera en la Institución, y ofrece servicios de difusión para la comunicación académica, cultural y científica.                                                                                                    | LISTAR<br>Todo DSpace        |
| Comunidades en DSpace                                                                                                    | Comunidades & colecc         |
| Elija una comunidad para listar sus colecciones                                                                                                    | Autores                      |
| CEDU - Centro para la Excelencia Docente Universitaria [79]                                                                                                    | Títulos                      |
| DIDI - Dirección de Investigación, Desarrollo e Innovación [56]                                                                                                    | Materias                     |
| DIRCOM - Dirección de Comunicaciones y Relaciones Públicas [323]<br>La gestión de comunicaciones en la Universidad del Norte vela por la imagen de la Institución y<br>su posicionamiento entre los públicos internos y externos (stakeholders). Esta labor se realiza<br>mediante el diseño de estrategias, la creación de mensajes y dispositivos de comunicación<br>coherentes con la misión y el proyecto institucional. | MI CUENTA<br>Salir<br>Perfil |
| División Ciencias Básicas [4]                                                                                                    | Envíos                       |
| División Ciencias de la Salud [4]                                                                                                    | CONTEXTO                     |
| División Derecho, Ciencia Política y Relaciones Internacionales [30]                                                                                                    | Crear comunidad              |
| División Humanidades y Ciencias Sociales [81]                                                                                                    | ADMINISTRATIVO               |
| División Ingenierías (171)                                                                                                    | Ítems                        |

### Gráfica 14.

( manglar.uninorte.edu.co/admin/item

|                                      | Hector Ulloque 👻          |
|--------------------------------------|---------------------------|
| ✿ DSpace Principal / İtems           |                           |
| Encontrar ítem                       | Búsquedas Q               |
| ID interno del ítem/Handle del ítem: | LISTAR                    |
| 10584/7303                           | Todo DSpace               |
| Encontrar                            | Comunidades & colecciones |
|                                      | Por fecha de publicación  |

Gráfica15.

| manglar.uninorte.edu.co/admin/item?identifier=10584%2F7303&submit_find=&administrative-continue=3110363d7d1075896b7c433732077d596f714375                                               |               |  |  |
|----------------------------------------------------------------------------------------------------|---------------|--|--|
| Hec DEL NORTE Hec                                                                                                    | tor Ulloque 🕞 |  |  |
| DSpace Principal / Ítems / Estado del ítem                                                                                                    |               |  |  |
| Editar ítem                                                                                                    | ٩             |  |  |
| Estado del îtem Archivos del îtem Metadatos del îtem Ver îtem Curar Todo DSpace                                                                                                    |               |  |  |
| Bienvenido a la página de gestión de ítems. Desde aquí podrá retirar, reintegrar o borrar el ítem. También podrá modificarlo o añadir nuevos metadatos/archivos en las otras pestañas. | iones         |  |  |
| ID interno del item: 5606 Por fecha de publicació                                                                                                    | 'n            |  |  |
| Handle: 10584/7303<br>Última modificación: 2017-06-05 08:44:09.588 Autores                                                                                                    |               |  |  |
| Página del ítem: http://manglar.uninorte.edu.co/handle/10584/7303 Títulos                                                                                                    |               |  |  |
| Editar privilegios de autorización del ítem: Autorizaciones Materias                                                                                                    |               |  |  |
| Retirar el item del repositorio: Retirar MI CUENTA                                                                                                    |               |  |  |
| Mover el ítem a otra colección: Mover Salir                                                                                                    |               |  |  |
| Perfil Perfil                                                                                                    |               |  |  |
| Poner Privado ai item. Envíos                                                                                                    |               |  |  |
| Borrar completamente el îtem: Borrar permanentemente                                                                                                    |               |  |  |
| Volver                                                                                                    |               |  |  |

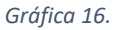

- 5.5.2.**Items eliminados:** nos permite ver un listado ordenado alfabéticamente de los Items que han sido eliminados (ver gráfica 13).
- 5.5.3.**Items privados:** nos permite ver un listado ordenado alfabéticamente de los Items que han sido colocados como privados, esta opción solamente puede ser vista si nos autenticamos en el sistema, pero no en la vista pública (ver gráfica 13).
- 5.5.4. Panel de control: nos muestra información relacionada con (ver gráfica 17):

|                                                                                                    | Hector Ulloque 🕞          |
|----------------------------------------------------------------------------------------------------|---------------------------|
| ★ DSpace Principal                                                                                                    |                           |
| Repositorio Institucional Universidad del Norte                                                                                                    | Búsquedas Q               |
| El Denositorio Institucional de la Universidad del Norte es un espacio divital donde se preserva y se da acceso a la producción                                                                    | LISTAR                    |
| intelectual que se genera en la Institución, y ofrece servicios de difusión para la comunicación académica, cultural y científica.                                                                 | Todo DSpace               |
|                                                                                                    | Comunidades & colecciones |
| Comunidades en DSpace                                                                                                    | Por fecha de publicación  |
| Elija una comunidad para listar sus colecciones                                                                                                    | Autores                   |
| CEDU - Centro para la Excelencia Docente Universitaria [79]                                                                                                    | Títulos                   |
| DIDI - Dirección de Investigación, Desarrollo e Innovación [56]                                                                                                    | Materias                  |
| DIRCOM - Dirección de Comunicaciones y Relaciones Públicas [323]                                                                                                    | MI CUENTA                 |
| La gestión de comunicaciones en la Universidad del Norte vela por la imagen de la Institución y<br>su posicionamiento entre los públicos internos y externos (stakeholders). Esta labor se realiza | Salir                     |
| mediante el diseño de estrategias, la creación de mensajes y dispositivos de comunicación<br>coherentes con la misión y el proyecto institucional.                                                 | Perfil                    |
| División Ciencias Básicas [4]                                                                                                    | Envíos                    |
| División Ciencias de la Salud [4]                                                                                                    | CONTEXTO                  |
| División Derecho, Ciencia Política y Relaciones Internacionales (30)                                                                                                    | Crear comunidad           |
| División Humanidades y Ciencias Sociales 1811                                                                                                    | ADMINISTRATIVO            |
|                                                                                                    | Ítems                     |
|                                                                                                    | Ítems eliminados          |
|                                                                                                    | Ítems Privados            |
|                                                                                                    | Panel de control          |
|                                                                                                    | Estadísticas              |
| Escuela de Negocios [79]                                                                                                    | Importar Metadatos        |
| Eventos Uninorte [149]<br>Eventos Uninorte                                                                                                    | Tareas de Curación        |

Gráfica 17.

# 5.5.4.1. Información Java: Encontramos información relacionada con la versión de JAVA, sistema operativo utilizado y estadísticas de ejecución y con el tamaño de la caché principal (ver gráfica 18).

| manglar.uninorte.edu.co/admin/panel?java                                                                                                    |                           |
|----------------------------------------------------------------------------------------------------|---------------------------|
| UNIVERSIDAD<br>DEL NORTE                                                                                                    | Hector Ulloque 🕞          |
| A DSpace Principal / Panel de control                                                                                                    |                           |
| Panel de control                                                                                                    | Búsquedas Q               |
|                                                                                                    | LISTAR                    |
| Información Java Configuración de Dspace Alertas del Sistema Recolectando Current Activity                                                   | Todo DSpace               |
| Java y sistema operativo                                                                                                    | Comunidades & colecciones |
| Versión de Java Runtime Environment: 1.7.0_55<br>Proveedor de Java Runtime Environment: Oracle Corporation                                   | Por fecha de publicación  |
| Nombre del sistema operativo: Linux<br>Arguitectura del sistema operativo: amd64                                                             | Autores                   |
| Versión del sistema operativo: 2.6.32-431.17.1.el6.x86_64                                                                                    | Títulos                   |
| Estadísticas de ejecución                                                                                                    | Materias                  |
| Procesadores disponibles: 2<br>Memoria máxima: 3007 MiB                                                                                      | MI CUENTA                 |
| Memoria asignada: 3007 MiB<br>Memoria utilizada: 2533 MiB                                                                                    | Salir                     |
| Memoria libre: 473 MIB                                                                                                    | Perfil                    |
| Información de Cocoon                                                                                                    | Envíos                    |
| Version de Coccon: 2.2.0<br>Directorio de trabajo de Coccon: //usr/java/apache-tomcat-7.0.54/work/Catalina/localhost/_                       | ADMINISTRATIVO            |
| Tamaño del Caché principal (EHDefaultStore, 0x689530ab): 1000 (Borrar inmediatamente el Caché)                                               | Ítems                     |
| Tamaño del Caché Transitorio (DefaultTransientStore, 0x1aae0031), 857<br>Tamaño del Caché Transitorio (DefaultTransientStore, 0x2e2d3ea6); 0 | Ítems eliminados          |

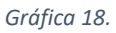

### 5.5.4.2. Configuración de DSpace: nos permite ver información relacionada con (ver

### gráfica 19):

- Versión de DSpace.
- Directorio de instalación de DSpace.
- URL base de DSpace.
- Nombre de host de DSpace.
- Nombre del sitio.
- Nombre de la base de datos.
- URL de la base de datos.
- Drives JDBC.
- Número máximo de conexiones a la base de datos en Pool.
- Tiempo máximo de espera DB.
- Número máximo de conexiones sin usar.
- Servidor SMTP.
- Correo remitente.

- Destinatario de sugerencias (actualmente se encuentra Jesús
   Estrada en esta opción)
- Correo del administrador principal (actualmente se encuentra Jesús

Estrada en esta opción)

| manglar.uninorte.edu.co/admin/panel?dspace |
|--------------------------------------------|
|--------------------------------------------|

| UNIVERSIDAD<br>DEL NORTE                                                              |                                                                                                | Hector Ulloque 🕞          |
|---------------------------------------------------------------------------------------|------------------------------------------------------------------------------------------------|---------------------------|
| ♠ DSpace Principal / Panel de control                                                 |                                                                                                |                           |
| Panel de control                                                                      |                                                                                                | Búsquedas Q               |
|                                                                                       |                                                                                                | LISTAR                    |
| Información Java Configuración de Dspace Alertas del                                  | Sistema Recolectando Current Activity                                                          | Todo DSpace               |
| Parámetros de DSpace                                                                  |                                                                                                | Comunidades & colecciones |
| Versión de Dspace:                                                                    | 3.2                                                                                            | Por fecha de publicación  |
| Directorio de instalación de DSpace:<br>URL Base de Dspace:<br>Nombre de Host Dspace: | /home/dspace/bidl32/repositorioun<br>http://manglar.uninorte.edu.co<br>manglar.uninorte.edu.co | Autores                   |
| Nombre del sitio:                                                                     | Repositorio Digital de la Universidad del Norte                                                | Títulos                   |
| URL de la base de datos:<br>Driver JDBC:                                              | jostgresql://localhost:5432/dspace32run<br>org.postgresql.Driver                               | Materias                  |
| Número máximo de conexiones a la Base de datos en Poo                                 | 5000                                                                                           | MI CUENTA                 |
| Número máximo de conexiones sin usar:<br>Servidor SMTP:                               | -1<br>unimali uninorte edu co                                                                  | Salir                     |
| Correo remitente:                                                                     | dspace-noreply@uninorte.edu.co                                                                 | Perfil                    |
| Correo del administrador principal:                                                   | jesusdavide@uninone.edu.co<br>jesusdavide@uninorte.edu.co                                      | Envíos                    |

Gráfica 19.

# 5.5.4.3. Alerta del Sistema: nos permite administrar los mensajes del sistema (ver

gráfica 20).

| manglar.uninorte.edu.co/admin/panel?alerts                                                                                      |                           |
|----------------------------------------------------------------------------------------------------|---------------------------|
|                                                                                                    | Hector Ulloque 👻          |
| To Space Principal / Panel de control                                                                                           |                           |
| Panel de control                                                                                                    | Búsquedas Q               |
|                                                                                                    | LISTAR                    |
| Información Java Configuración de Dspace Alertas del Sistema Recolectando Current Activity                                      | Todo DSpace               |
| Alertas del Sistema                                                                                                    | Comunidades & colecciones |
| Advertencia para sistemas de balanceo de carga: Las alertas globales son sólo efectivas para el nodo en el que se han activado. | Por fecha de publicación  |
| Necesita asegurarse de que cada nodo en el grupo recibe el comando de alerta de activación.<br>Mensaje de alerta:               | Autores                   |
| El sistema se apagará debido a tareas habituales de mantenimiento. Por favor, guarde su trabajo y desconéctese.                 | Títulos                   |
|                                                                                                    | Materias                  |
|                                                                                                    | MI CUENTA                 |
| Cuenta atrás:                                                                                                    | Salir                     |
| Sin cuenta atrás                                                                                                    | Desti                     |
| Gestionar sesion:                                                                                                    | Репі                      |
| Continuar permitiendo sesiones autenticadas                                                                                     | Envíos                    |
| Nota: Los administradores principales están exentos de la gestión de sesiones.                                                  |                           |
| Activar Desactivar                                                                                                    | ADMINISTRATIVO            |

### Gráfica 20.

5.5.4.4. **Recolectando:** nos da acceso a los controles de recolección en el caso de que estén configurados (ver gráfica 21).

| manglar.uninorte.edu.co/admin/panel?harvest                                                |                           |
|--------------------------------------------------------------------------------------------|---------------------------|
| UNIVERSIDAD<br>DEL NORTE                                                                   | Hector Ulloque 🕞          |
| A DSpace Principal / Panel de control                                                      |                           |
| Panel de control                                                                           | Búsquedas Q               |
| Información Java Configuración de Dspace Alertas del Sistema Recolectando Current Activity | LISTAR<br>Todo DSpace     |
| Controles del planificador de Recolección                                                  | Comunidades & colecciones |
| Estado: Automatic harvesting is not active. (refresh)                                      | Por fecha de publicación  |
| Arrancar Recolección Restaurar estado del recolector                                       | Autores                   |
| Colecciones listas para recolectar: 71727334293335322830313637                             | Títulos                   |
| Recolecciones en cola:                                                                     | Materias                  |
| Errores OAI:<br>Errores internos:                                                          |                           |
| Parámetros del Generador                                                                   | Salır                     |
| Origen ORE: oai                                                                            | Perfil                    |
| Parámetros del Recolectador                                                                | Envíos                    |
|                                                                                            | ADMINISTRATIVO            |

### Gráfica 21.

### 5.5.4.5. **Current Activity:** nos da un registro de los usuarios que acceden al sistema;

Los datos registrados son los siguientes (ver gráfica 21):

- Tiempo en que se accedió.
- Usuario (inclusive para el caso de los anónimos)
- Dirección IP.
- Página URL (consultada)
- Navegador.
- En esta pestaña es posible detener el registro de usuarios anónimos.

| manglar.uninorte.edu.co/admin/panel?activity         |                                                |               |                           |
|------------------------------------------------------|------------------------------------------------|---------------|---------------------------|
|                                                      |                                                |               | Hector Ulloque 👻          |
| DSpace Principal / Panel de control                  |                                                |               |                           |
| Panel de control                                     |                                                |               | Búsquedas Q               |
|                                                      |                                                |               | LISTAR                    |
| Información Java Configuración de Dspace Ale         | rtas del Sistema Recolectando Current Activity |               | Todo DSpace               |
| PARAR el registro de la actividad de usuarios anónir | nos.                                           |               | Comunidades & colecciones |
| EMPEZAR el registro de la actividad de bots.         |                                                |               | Por fecha de publicación  |
| Actividad actual (máximo 250                         | páginas)                                       |               | Autores                   |
| Marca Usuario Dirección IP<br>horaria                | Página URL                                     | Navegado<br>r | Títulos                   |
| 0 s Hector 172.16.1.209<br>Ulloque                   | /admin/panel                                   | Chrome        | Materias                  |
| 10 s Anónimo 1 200.24.16.124                         | /handle/10584/2225/browse                      | Chrome        |                           |
| 19 s Anónimo 2 152.200.33.189                        | /discover                                      | Chrome        | Salir                     |
| 1 min Anónimo 3 186.179.100.174                      | /favicon.ico                                   | Chrome        | Репи                      |
| 1 min Anónimo 4 190.152.245.18                       | /favicon.ico                                   | Chrome        | Envíos                    |

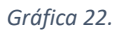

- 5.5.5.**Estadísticas:** nos permite ver las estadísticas de uso.
- 5.5.6.**Importar Metadatos:** nos permite cargar un archivo CVS con los metadatos correspondientes a una colección (Opción utilizada para cambiar Items de colección junto con la opción "Exportar de metadatos" (ver gráfica 23 y 24).

|                                                                                                    | Hector Ulloque 🕞                                   |
|----------------------------------------------------------------------------------------------------|----------------------------------------------------|
| ♠ DSpace Principal                                                                                                    |                                                    |
| Repositorio Institucional Universidad del Norte                                                                                                    | Búsquedas Q                                        |
| El Repositorio Institucional de la Universidad del Norte es un espacio digital donde se preserva y se da acceso a la producción<br>intelectual que se genera en la Institución, y ofrece servicios de difusión para la comunicación académica, cultural y científica.                                                                                                    | LISTAR<br>Todo DSpace                              |
| Comunidades en DSpace                                                                                                    | Comunidades & colecciones Por fecha de publicación |
| Elija una comunidad para listar sus colecciones                                                                                                    | Autores                                            |
| CEDU - Centro para la Excelencia Docente Universitaria [79]                                                                                                    | Títulos                                            |
| DIDI - Dirección de Investigación, Desarrollo e Innovación [56]                                                                                                    | Materias                                           |
| DIRCOM - Dirección de Comunicaciones y Relaciones Públicas [323]<br>La gestión de comunicaciones en la Universidad del Norte vela por la imagen de la Institución y<br>su posicionamiento entre los públicos internos y externos (stakeholders). Esta labor se realiza<br>mediante el diseño de estrategias, la creación de mensajes y dispositivos de comunicación<br>coherentes con la misión y el proyecto institucional. | MI CUENTA<br>Salir<br>Perfil                       |
| División Ciencias Básicas (4)                                                                                                    | Envíos                                             |
| División Ciencias de la Salud [4]                                                                                                    | CONTEXTO                                           |
| División Derecho, Ciencia Política y Relaciones Internacionales [30]                                                                                                    | Crear comunidad                                    |
| División Humanidades y Ciencias Sociales [81]                                                                                                    | ADMINISTRATIVO                                     |
| División Ingenierías [171]                                                                                                    | Ítems                                              |
| División Música [0]                                                                                                    | Ítems eliminados                                   |
| Editorial [86]                                                                                                    | Ítems Privados                                     |
| Escuela de Arquitectura. Diseño y Urbanismo 🚳                                                                                                    | Panel de control                                   |
| Escuela de Negocios (79)                                                                                                    | Estadísticas                                       |
| Eventos Uninorte (149)                                                                                                    | Importar Metadatos                                 |
| Eventos Uninorte                                                                                                    | Tareas de Curación                                 |

Gráfica 23.

| manglar.uninorte.edu.co/admin/metadataimport                          |                           |
|-----------------------------------------------------------------------|---------------------------|
|                                                                       | Hector Ulloque 👻          |
| A DSpace Principal / Importar Metadatos                               |                           |
| Importar Metadatos                                                    | Búsquedas Q<br>LISTAR     |
| Seleccionar archivo No se eligió archivo                              | Todo DSpace               |
| Subir CSV Aqui cargamos nuevo archivo correspondiente a una colección | Comunidades & colecciones |
|                                                                       | Por fecha de publicación  |
|                                                                       | Autores                   |
|                                                                       | Títulos                   |
|                                                                       | Materias                  |

Gráfica 24.

5.5.7.**Tareas de Curación:** esta opción a través de la introducción del handle nos permite verificar por metadatos requeridos, links en los metadatos y convertir los .pdf de un Item en formato flexpepaper (conversión de formatos) (Ver gráfica 25 y 26).

manglar.uninorte.edu.co

| UNIVERSIDAD<br>DEL NORYE                                                                                                    | Hector Ulloque 🕞          |
|----------------------------------------------------------------------------------------------------|---------------------------|
| A DSpace Principal                                                                                                    |                           |
| Repositorio Institucional Universidad del Norte                                                                                                    | Búsquedas Q               |
| El Densellorio Institucional de la Universidad del Norte es un espacio dinital donde se preserva y se da acceso a la producción                                                                    | LISTAR                    |
| intelectual que se genera en la Institución, y ofrece servicios de difusión para la comunicación académica, cultural y científica.                                                                 | Todo DSpace               |
|                                                                                                    | Comunidades & colecciones |
| Comunidades en DSpace                                                                                                    | Por fecha de publicación  |
| Elija una comunidad para listar sus colecciones                                                                                                    | Autores                   |
| CEDU - Centro para la Excelencia Docente Universitaria (79)                                                                                                    | Títulos                   |
| DIDI - Dirección de Investigación, Desarrollo e Innovación (56)                                                                                                    | Materias                  |
| DIRCOM - Dirección de Comunicaciones y Relaciones Públicas (323)                                                                                                    | MI CUENTA                 |
| La gestión de comunicaciones en la Universidad del Norte vela por la imagen de la Institución y<br>su posicionamiento entre los públicos internos y externos (stakeholders). Esta labor se realiza | Salir                     |
| mediante el diseño de estrategias, la creación de mensajes y dispositivos de comunicación<br>coherentes con la misión y el proyecto institucional.                                                 | Perfi                     |
| División Ciencias Básicas (4)                                                                                                    | Envíos                    |
| División Ciencias de la Salud (4)                                                                                                    | CONTEXTO                  |
| División Derecho, Ciencia Política y Relaciones Internacionales [30]                                                                                                    | Crear comunidad           |
| División Humanidades y Ciencias Sociales [81]                                                                                                    | ADMINISTRATIVO            |
| División Ingenierías (171)                                                                                                    | İtems                     |
| División Música m                                                                                                    | Ítems eliminados          |
| Editorial met                                                                                                    | İtems Privados            |
|                                                                                                    | Panel de control          |
| Escuela de Arquitectura, Diseno y Orbanismo (o)                                                                                                    | Estadísticas              |
| Escuela de Negocios (79)                                                                                                    | Importar Metadatos        |
| Eventos Uninorte [149]<br>Eventos Uninorte                                                                                                    | Tareas de Curación        |

Gráfica 25.

| manglar.uninorte.edu.co/admin/curate                                                                                                  |                           |
|----------------------------------------------------------------------------------------------------|---------------------------|
|                                                                                                    | Hector Ulloque 👻          |
| 🕈 DSpace Principal / Tareas de Curación                                                                                               |                           |
| Tareas de Curación de Sistema                                                                                                    | Búsquedas Q               |
| Handle del objeto Dspace: *                                                                                                    | LISTAR                    |
| 10584/7625                                                                                                    | Comunidades & colecciones |
| Tucci introduzca (prenjo-nandiej/o para ejecutar una tarea en toda su instalación (no todas las tareas permiten esta opción) Tarea: * | Por fecha de publicación  |
| Profile Bitstream Formats                                                                                                    | Autores                   |
|                                                                                                    | Títulos                   |
| Encolar                                                                                                    | Materias                  |
|                                                                                                    |                           |

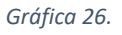

### 5.6. Panel Control de acceso aquí encontramos las siguientes opciones:

5.6.1. Personas: Esta opción permite listar los usuarios que hacen parte del sistema y añadir

| manglar.uninorte.edu                     | co/admin/epeople                                                                           |                           |                           |
|------------------------------------------|--------------------------------------------------------------------------------------------|---------------------------|---------------------------|
|                                          | DAD<br>RTE                                                                                 |                           | Hector Ulloque 🕞          |
| A DSpace Principa                        | al / Administrar usuarios                                                                  |                           |                           |
| Gestión de                               | e usuarios                                                                                 |                           | Búsquedas Q               |
|                                          |                                                                                            |                           | LISTAR                    |
| Acciones                                 |                                                                                            |                           | Todo DSpace               |
| Crear un nuevo usuar<br>Listar usuarios: | io: Pulse aquí para añadir un nuevo usuario.<br>Pulse aquí para listar todos los usuarios. |                           | Comunidades & colecciones |
|                                          |                                                                                            |                           | Por fecha de publicación  |
| Buscar usuarios:                         |                                                                                            |                           | Autores                   |
|                                          |                                                                                            |                           | Títulos                   |
| Resultados d                             | ie la busqueda                                                                             |                           | Materias                  |
| Mostrando ítems 1-15                     | de 3927                                                                                    |                           |                           |
| ID                                       | Nombre                                                                                     | Correo electrónico        | MI CUENTA                 |
| 3328                                     | Ricardo Abello Barrios                                                                     | rdabello@uninorte.edu.co  | Salir                     |
| 3636                                     | Luis Abello Criales                                                                        | lfabello@uninorte.edu.co  | Perfil                    |
| 2386                                     | Jeanine Abomohor Suarez                                                                    | jabomohor@uninorte.edu.co | Envíos                    |

nuevos usuarios (ver gráfica 27).

Gráfica 27.

5.6.2. **Grupos:** Esta opción permite listar los grupos que hacen parte del sistema y añadir nuevos grupos (ver gráfica 28).

| mangla                | r.uninorte          | e.edu.co/admin/groups                                                            |          |                       |                           |
|-----------------------|---------------------|----------------------------------------------------------------------------------|----------|-----------------------|---------------------------|
|                       | unive<br>Del i      | RSIDAD<br>Vorte                                                                  |          |                       | Hector Ulloque 👻          |
| 🔒 🖻                   | Space Pr            | incipal / Administrar grupos                                                     |          |                       |                           |
| Ges                   | stión               | de grupos                                                                        |          |                       | Búsquedas Q               |
| Acci                  |                     |                                                                                  |          |                       | LISTAR                    |
| ACCIO                 | ones                |                                                                                  |          |                       | Todo DSpace               |
| Crear ur<br>Listar gr | n nuevo g<br>rupos: | Pulse aquí para anadir un grupo nuevo<br>Pulse aquí para listar todos los grupos | D.<br>i. |                       | Comunidades & colecciones |
| Buscar                | arupos:             |                                                                                  |          |                       | Por fecha de publicación  |
|                       | 9p                  | Ir                                                                               |          |                       | Autores                   |
| Resi                  | ultado              | os de la búsqueda                                                                |          |                       | Títulos                   |
| Mostran               | ido ítems           | 1-15 de 241                                                                      |          |                       | Materias                  |
|                       | ID                  | Nombre                                                                           | Miembros | Comunidad / Colección | MI CUENTA                 |
|                       | 1                   | Administrator                                                                    | 6        |                       | Salir                     |
|                       | 294                 | ADM_PROY_INGENIERIAS                                                             | 1        |                       | Perfil                    |
|                       | 313                 | AD_UNINORTE                                                                      | -        |                       | Envíos                    |

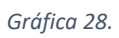

5.6.3.**Autorizaciones:** Por medio de esta opción podemos editar los privilegios sobre las colecciones (ver gráfica 29 y 30).

|                                                                                                    | Hector Ulloque 👻         |
|----------------------------------------------------------------------------------------------------|--------------------------|
| A DSpace Principal                                                                                                    |                          |
| Repositorio Institucional Universidad del Norte                                                                                                    | Búsquedas Q              |
| El Repositorio Institucional de la Universidad del Norte es un espacio digital donde se preserva y se da acceso a la producción<br>intelectual que se genera en la Institución, y ofrece servicios de difusión para la comunicación académica, cultural y científica.                          | LISTAR<br>Todo DSpace    |
| Comunidades en DSpace                                                                                                    | Por fecha de publicación |
| Elija una comunidad para listar sus colecciones                                                                                                    | Autores                  |
| CEDU - Centro para la Excelencia Docente Universitaria [79]                                                                                                    | Títulos                  |
| DIDI - Dirección de Investigación, Desarrollo e Innovación [56]                                                                                                    | Materias                 |
| DIRCOM - Dirección de Comunicaciones y Relaciones Públicas [323]                                                                                                    | MICUENTA                 |
| La gestion de comunicaciones en la Universidad dei Norte Vela por la Imagen de la Institución y<br>su posicionamiento entre los públicos internos y externos (stakeholders). Esta labor se realiza<br>mediante el diseño de estrategias la creación de mensaies y dispositivos de comunicación | Salir                    |
| coherentes con la misión y el proyecto institucional.                                                                                                    | Perfil                   |
| División Ciencias Básicas [4]                                                                                                    | Envíos                   |
| División Ciencias de la Salud [4]                                                                                                    | CONTEXTO                 |
| División Derecho, Ciencia Política y Relaciones Internacionales [30]                                                                                                    | Crear comunidad          |
| División Humanidades y Ciencias Sociales [81]                                                                                                    | ADMINISTRATIVO           |
| División Ingenierías [171]                                                                                                    | ltems                    |
| División Música [0]                                                                                                    | Ítems eliminados         |
| Editorial [88]                                                                                                    | Ítems Privados           |
| Escuela de Arquitectura, Diseño y Urbanismo [0]                                                                                                    | Panel de control         |
| Escuela de Negocios (79)                                                                                                    | Estadísticas             |
| Eventos Uninorte (149)                                                                                                    | Importar Metadatos       |
| Eventos Uninorte                                                                                                    | Tareas de Curación       |
| IESE - Instituto de Estudios en Educación [35]                                                                                                    | Control de acceso        |
| Instituto de Idiomas [2]                                                                                                    | Personas                 |
| Revistas científicas [3963]                                                                                                    | Grupos                   |
|                                                                                                    | Autorizaciones           |

Gráfica 29.

| manglar.uninorte.edu.co/admin/authorize                         |                                                                 |                           |
|-----------------------------------------------------------------|-----------------------------------------------------------------|---------------------------|
| UNIVERSIDAD<br>DEL NORTE                                        |                                                                 | Hector Ulloque 👻          |
| Autorización / Autorización                                     |                                                                 |                           |
| Administrar privileg                                            | ios de autorización                                             | Búsquedas                 |
|                                                                 |                                                                 | LISTAR                    |
| Autorizaciones de item                                          |                                                                 | Todo DSpace               |
| Russar up (tom:                                                 |                                                                 | Comunidades & colecciones |
|                                                                 | Encontrar                                                       | Por fecha de publicación  |
| Herramienta avanzada de autorizaciones                          | Pulse aquí para la herramienta de administración de privilegios | Autores                   |
| Autorizaciones de comu                                          | nidades/colecciones                                             | Títulos                   |
| Pulse en una comunidad o colección para                         | a editar sus privilegios.                                       | Materias                  |
| CEDU - Centro para la Excelenci     CEDU - Material audiovisual | a Docente Universitaria                                         |                           |
| CEDU - Material audiovisual     CEDU - Rosters                  |                                                                 | MI CUENTA                 |
| <ul> <li>CEDU - Objetos de aprend</li> </ul>                    | izaje e informativos                                            | Salir                     |
| Ciencias de la Educación     Educación                          |                                                                 | Perfil                    |
| Educación preescolar                                            |                                                                 |                           |
| Formación para la educación                                     |                                                                 | Envíos                    |
| Ciencias de la Salud                                            |                                                                 |                           |
| Enfermería                                                      |                                                                 | ADMINISTRATIVO            |
| Medicina                                                        |                                                                 |                           |
|                                                                 | Gráfica 30.                                                     |                           |

# 5.7. Panel Registros:

5.7.1.**Metadatos:** Esta opción permite añadir un nuevo campo de metadato o añadir un nuevo esquema de metadatos (ver gráfica 31 y 32).

|                                                                                                    | Hector Ulioque 📼          |
|----------------------------------------------------------------------------------------------------|---------------------------|
| A DSpace Principal                                                                                                    |                           |
| Repositorio Institucional Universidad del Norte                                                                                                    | Búsquedas Q               |
| El Basaciado Institucional do la Universidad del Mario en un escando disidal dende se escanso y en de escanso e la escalucatio                                                                                                    | LISTAR                    |
| el Populario instalación a de la conversidad del volte es un appaco legiter conde se preserve y se de acceso e ne producción<br>intelectual que se genera en la institución, y ofrece servicios de difusión para la comunicación académica, cultural y científica. | Todo DSpace               |
| Conveidados os DOssos                                                                                                    | Comunidades & colecciones |
| Comunidades en D'Space                                                                                                    | Por fecha de publicación  |
| Elija una comunidad para listar sus colecciones                                                                                                    | Autores                   |
| CEDU - Centro para la Excelencia Docente Universitaria (79)                                                                                                    | Titulos                   |
| DIDI - Dirección de Investigación, Desarrollo e Innovación (56)                                                                                                    | Materias                  |
| DIRCOM - Dirección de Comunicaciones y Relaciones Públicas (323)                                                                                                    | MICUENTA                  |
| La gestion de comunicaciones en la Universidad del Norte vela por la magen de la Institución y<br>su posicionamiento entre los públicos internos y externos (stakeholders). Esta labor se realiza                                                                  | Salir                     |
| mediante el diseño de estrategias, la creación de mensajes y dispositivos de comunicación<br>coherentes con la misión y el proyecto institucional.                                                                                                    | Perfi                     |
| División Ciencias Básicas (4)                                                                                                    | Envios                    |
| División Ciencias de la Salud [4]                                                                                                    | CONTEXTO                  |
| División Derecho, Ciencia Política y Relaciones Internacionales [30]                                                                                                    | Crear comunidad           |
| División Humanidades y Ciencias Sociales (81)                                                                                                    | ADMINISTRATIVO            |
| División Ingenierías (171)                                                                                                    | Items                     |
| División Música (o)                                                                                                    | Items eliminados          |
| Editorial (se)                                                                                                    | Items Privados            |
| Escuela de Arquitectura, Diseño y Urbanismo (o)                                                                                                    | Panel de control          |
| Escuela de Negocios [79]                                                                                                    | Estadísticas              |
| Eventos Uninorte (149)                                                                                                    | Importar Metadatos        |
| Eventos Uninorte                                                                                                    | Tareas de Curación        |
| IESE - Instituto de Estudios en Educación (35)                                                                                                    | Control de acceso         |
| Instituto de Idiomas (2)                                                                                                    | Personas                  |
| Revistas científicas (3963)                                                                                                    | Grupos                    |
| Russar on DSpace                                                                                                    | Autorizaciones            |
| Buscar en D'Space                                                                                                    | Registros                 |
| Introduzca el texto a buscar en DSpace                                                                                                    | Metadatos                 |
| lr .                                                                                                    | Formato                   |

Gráfica 31.

| manglar.uninorte.edu.co/admin/metadata-registry                                                                                                    |                           |
|----------------------------------------------------------------------------------------------------|---------------------------|
| UNIVERSIDAD<br>DEL NORTE                                                                                                    | Hector Ulloque 🕞          |
| DSpace Principal / Registro de Metadatos                                                                                                    |                           |
| Registro de metadatos                                                                                                    | Búsquedas Q               |
|                                                                                                    | LISTAR                    |
| El registro de metadatos mantiene una lista de todos los campos disponibles en el repositiono. Estos campos pueden i<br>múltiples esquemas, sin embargo DSpace necesita el esquema de clasificación de Dublin Core. Puede extender el es<br>Core con campos adicionales o añadir nuevos esquemas al registro. | quema Dublin Todo DSpace  |
| ID Espacio de Nombres No                                                                                                    | Comunidades & colecciones |
|                                                                                                    | Por fecha de publicación  |
| 1 http://dublincore.org/documents/dcmi-terms/ dc                                                                                                    | Autores                   |
| Añadir nuevo esquema                                                                                                    | Títulos                   |
| Espacio de Nombres: *                                                                                                    | Materias                  |
|                                                                                                    | MI CUENTA                 |
| El Espacio de Nombres debe establecer una dirección ORI para el nuevo esquema.                                                                                                    | Salir                     |
|                                                                                                    | Perfil                    |
| Nombre resumido del esquema, se usará para prefijo de los nombres de campo (p.e), dc.element.qualifier). El nombre<br>menos de 32 caracteres y no puede incluir espacios, puntos o subrayados.                                                                                                    | debe tener Envíos         |
| Añadir un nuevo esquema                                                                                                    | ADMINISTRATIVO            |
| · · · · ·                                                                                                    | Ítems                     |

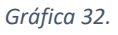

5.7.2.Formato: Esta opción permite borrar o ingresar un nuevo formato de archivo, también es posible marcar algún formato ya establecido en el sistema como interno de tal forma que solo podamos ver su formato con el perfil administrativo (ver gráfica 33 y 34).

|                                                                                                    | Hector Uloque 🗧           |
|----------------------------------------------------------------------------------------------------|---------------------------|
| n DSpace Principal                                                                                                    |                           |
| Repositorio Institucional Universidad del Norte                                                                                                    | Búsquedas Q               |
|                                                                                                    | LISTAR                    |
| El Repositorio institucional de la Universidad del Norte es un espacio digital donde se preserva y se da acceso a la producción<br>intelectual que se genera en la Institución, y ofrece servicios de difusión para la comunicación académica, cultural y científica. | Todo DSpace               |
|                                                                                                    | Comunidades & colecciones |
| Comunidades en DSpace                                                                                                    | Por fecha de publicación  |
| Elija una comunidad para listar sus colecciones                                                                                                    | Autores                   |
| CEDU - Centro para la Excelencia Docente Universitaria (79)                                                                                                    | Titulos                   |
| DIDI - Dirección de Investigación, Desarrollo e Innovación (56)                                                                                                    | Materias                  |
| DIRCOM - Dirección de Comunicaciones y Relaciones Públicas [323]                                                                                                    | MICUENTA                  |
| La gestión de comunicaciones en la Universidad del Norte vela por la imagen de la Institución y<br>su posicionamiento entre los públicos internos y externos (stakeholders). Esta labor se realiza                                                                    | Salr                      |
| mediante el diseño de estrategias, la creación de mensajes y dispositivos de comunicación<br>coherentes con la misión y el proyecto institucional.                                                                                                    | Perfi                     |
| División Ciencias Básicas (4)                                                                                                    | Envios                    |
| División Ciencias de la Salud (4)                                                                                                    | CONTEXTO                  |
| División Derecho, Ciencia Política y Relaciones Internacionales [30]                                                                                                    | Crear comunidad           |
| División Humanidades y Ciencias Sociales [81]                                                                                                    | ADMINISTRATIVO            |
| División Ingenierías (171)                                                                                                    | Items                     |
| División Música (o)                                                                                                    | Items eliminados          |
| Editorial (se)                                                                                                    | İtems Privados            |
| Escuela de Arquitectura, Diseño y Urbanismo (o)                                                                                                    | Panel de control          |
| Escuela de Negocios (79)                                                                                                    | Estadísticas              |
| Eventos Uninorte (149)                                                                                                    | Importar Metadatos        |
| Eventas Uninorte                                                                                                    | Tareas de Curación        |
| IESE - Instituto de Estudios en Educación (as)                                                                                                    | Control de acceso         |
| Instituto de Idiomas (2)                                                                                                    | Personas                  |
| Revistas científicas (3963)                                                                                                    | Grupos                    |
|                                                                                                    | Autorizaciones            |
| Buscar en DSpace                                                                                                    | Registros                 |
| Introduzca el texto a buscar en DSpace                                                                                                    | Metadatos                 |
| lr .                                                                                                    | Formato                   |
|                                                                                                    | ESTADÍSTICAS              |
| Recently Added                                                                                                    | Ver Estadísticas de uso   |

Gráfica 33.

# 5.8. Panel ESTADÍSTICAS:

- 5.8.1.**Ver Estadísticas de uso:** nos permite ver los Items con mayor número de visualizaciones.
- 5.8.2.Ver Estadísticas de Búsqueda: nos permite ver estadísticas de los términos más usados.
- 5.8.3.**Ver estadísticas del flujo de trabajo:** nos permite ver estadísticas de las etapas Aceptar/Rechazar, Aceptar/Rechazar/Editar metadatos... etc. (ver gráfica 34).

|                                                                                                    | Hector Ulloque 🗧                      |
|----------------------------------------------------------------------------------------------------|---------------------------------------|
| ft DSpace Principal                                                                                                    |                                       |
| Repositorio Institucional Universidad del Norte                                                                                                    | Búsquedas Q                           |
| El Renositorio Institucional de la Liniversidad del Norte es un esnacio dioltal donde se preserva y se da acceso a la producción                                                                     | LISTAR                                |
| intelectual que se genera en la Institución, y ofrece servicios de difusión para la comunicación académica, cultural y científica.                                                                   | Todo DSpace                           |
| Comunidades en DSpace                                                                                                    | Comunidades & colecciones             |
|                                                                                                    | Por fecha de publicación              |
| Elija una comunidad para listar sus colecciones                                                                                                    | Autores                               |
| CEDU - Centro para la Excelencia Docente Universitaria (79)                                                                                                    | Titulos                               |
| DIDI - Dirección de Investigación, Desarrollo e Innovación [56]                                                                                                    | Materias                              |
| DIRCOM - Dirección de Comunicaciones y Relaciones Públicas [323]                                                                                                    | MICUENTA                              |
| La gestion de comunicaciones en la Universidad del Norte viali por la imagian de la Institución y<br>su posicionamiento entre los públicos internos y externos (stakeholders). Esta labor se realiza | Salir                                 |
| mediante el diseño de estrategias, la creación de mensajes y dispositivos de comunicación<br>coherentes con la misión y el proyecto institucional.                                                   | Perfi                                 |
| División Ciencias Básicas (4)                                                                                                    | Envios                                |
| División Ciencias de la Salud (4)                                                                                                    | CONTEXTO                              |
| División Derecho, Ciencia Política y Relaciones Internacionales [30]                                                                                                    | Crear comunidad                       |
| División Humanidades y Ciencias Sociales (81)                                                                                                    | ADMINISTRATIVO                        |
| División Ingenierías (171)                                                                                                    | Items                                 |
| División Música (g                                                                                                    | Items eliminados                      |
| Editorial (se)                                                                                                    | İtams Privados                        |
| Escuela de Arquitectura, Diseño y Urbanismo (o)                                                                                                    | Panel de control                      |
| Escuela de Negocios (79)                                                                                                    | Estadísticas                          |
| Eventos Uninorte (149)                                                                                                    | Importar Metadatos                    |
| Eventos Uninorte                                                                                                    | Tareas de Curación                    |
| IESE - Instituto de Estudios en Educación (35)                                                                                                    | Control de acceso                     |
| Instituto de Idiomas (2)                                                                                                    | Personas                              |
| Revistas científicas (3963)                                                                                                    | Grupos                                |
|                                                                                                    | Autorizaciones                        |
| Buscar en DSpace                                                                                                    | Registros                             |
| Introduzca el texto a buscar en DSpace                                                                                                    | Metadatos                             |
| lr.                                                                                                    | Formato                               |
|                                                                                                    | ESTADÍSTICAS                          |
| Recently Added                                                                                                    | Ver Estadísticas de uso               |
| ¿Cómo interpretar un "no" como respuesta? : análisis de las respuestas de protesta en los ejercicios de                                                                                              | Ver Estadísticas de Büsquedas         |
| valoración contangente<br>Cárdenas Varón, Gina Stetany (Universidad del NorteMaestría en EconomiaDepartamento de Economia, 2017)                                                                     | Ver Estadísticas del flujo de trabajo |
| the second second second second second second second second second second second second second second second s                                                                                       |                                       |

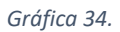

5.9. Panel **DISCOVER (Autor)**: Nos permite ver los 5 autores con mayor contenido.

- 5.10. Panel DISCOVER (Materia): Nos permite ver los 5 títulos con mayor recurrencia.
- 5.11. Panel RSS FEEDS: Permite a usuarios suscritos el envió de información actualizada en el sistema, relacionada con el tema de su interés.

(ver gráfica 35 y 36).

### manglar.uninorte.edu.co

| (Contraction)                                                                                                    | Hector Ulloque -                                         |
|----------------------------------------------------------------------------------------------------|----------------------------------------------------------|
| A OSpace Principal                                                                                                    |                                                          |
| Repositorio Institucional Universidad del Norte                                                                                                    | Búsquedes Q                                              |
| El Repositorio Institucional de la Universidad del Norte es un espacio digital<br>donde se presense y se da accisio a la producción intelectual que se generas en<br>la Institución, y ofexos servicios de difusión para la comunicación académica,<br>cultural y destitiba. | LISTAR<br>Todo DSpace<br>Comunidades &                   |
| Comunidades en DSpace                                                                                                    | colecciones<br>Por fecha de                              |
| Elija una comunidad para listar sus colecciones                                                                                                    | publicación                                              |
| CEDU - Centro para la Excelencia Docente<br>Universitaria (79)                                                                                                    | Autones                                                  |
| DIDI - Dirección de Investigación, Deserrolio e<br>Invesserán ISRI                                                                                                    | Malerias                                                 |
| DIRCOM - Dirección de Comunicaciones y Relaciones                                                                                                    | MI CUENTA                                                |
| Públices (523)<br>Le gestión de comunicaciones en la Universidad del                                                                                                    | Selir                                                    |
| Norle vela por la imagen de la Institución y su<br>posicionamiento entre los públicos infamos y enternos                                                                                                    | Parfil                                                   |
| (stakeholders). Esta labor se realiza mediante el diseño                                                                                                    | Envios                                                   |
| de estralegtas, la creación de mensajes y dispositivos<br>de comunicación coherentes con la misión y el proyecto                                                                                                    | CONTEXTO                                                 |
| institucional.                                                                                                    | Crear comunidad                                          |
| División Ciencias Básicas [4]                                                                                                    | ADMINISTRATIVO                                           |
| División Ciencias de la Salud [4]                                                                                                    | İterna                                                   |
| Internacionales [30]                                                                                                    | İtems eliminados                                         |
| División Humanidades y Ciencias Sociales [81]                                                                                                    | İtems Privados                                           |
| División Ingenierías [171]                                                                                                    | Panel de control                                         |
| División Música (0)                                                                                                    | Estadísticas                                             |
| Eccuela de Antuliadura. Diseño y Urbanierro 10                                                                                                    | Importar Metadatos                                       |
| Eacuela de Negocioa [79]                                                                                                    | Teresa de Curación                                       |
| Eventos Unincris [143]<br>Eventos Unincris                                                                                                    | Control de acceso                                        |
| IESE - Instituto de Estudios en Educación (35)                                                                                                    | Personas                                                 |
| Instituto de Idomas [2]                                                                                                    | Grupos                                                   |
| Nevtatas científicas (3983)                                                                                                    | Autorizaciones                                           |
| Buscar en DSpace                                                                                                    | Registros                                                |
| Introduzca el lasto a buscar en DSpaca                                                                                                    | Metadatos                                                |
|                                                                                                    | Formalo                                                  |
|                                                                                                    | ESTADÍSTICAS                                             |
| Recently Added                                                                                                    | Ver Estadúlicas de<br>uso                                |
| ¿Cômo interpretar un "no" como respuesati? : anélisis de las respuestas de<br>protesta en los ejercicios de valoración contingente<br>Cárdenas Varón, Gina Stefany (Universidad del NorteMasettria en                                                                        | Ver Estadúticas de<br>Búsquedas                          |
| EconomiaDepartamento de Economía, 2017)<br>Identificación de la influencia de las variaciones convectivas en la generación<br>de essere interestiente o en cóncio la identementarian en la entre churan Obleten.                                                             | Ver Estadáticas del<br>futo de Insteio                   |
| Rueda Bayona, Juan Gabriel (Universidad del NorlaDoctorado en Ingeniería                                                                                                    | CARCOLLER                                                |
| CiviDepartamento de Ingeniería Civil, 2017)<br>Metodología mete la estimación de coeficiente de discorsión travitudend en el                                                                                                    | Autor                                                    |
| nin Magdalerna a partir de ADCI*<br>Duarte Flórez, Daniala (Universidad del NorleMasatria en Ingeniaria                                                                                                    | Universidad del<br>Norte (337)                           |
| CiviDepartamento de Ingeniería Civil, 2017)<br>Econometric Modeling for the Analysis of the Influence of Safety Perceptions on                                                                                                    | GP Todo (144)                                            |
| Traviers' Behavior<br>Mérguaz Disz, Luis Gebriel (Universidad del NorleDoclorado en Ingeniería                                                                                                    | Antonino Vidal                                           |
| CiviDepartamento de Ingenierta Civil, 2017)<br>Diseño de un modelo de negocio para la gasitión productiva de una planta                                                                                                    | del Norte (35)                                           |
| processacora de pupa de mango<br>Calcedo Sénchez, Luía Tellor (Universidad del Norle/Naestría en Ingeniería                                                                                                    | zhynun, iryna (31)                                       |
| AdministrativaDepartamento de Ingenieria Industrial, 2017)                                                                                                    | Wilson Herrera<br>Lliencs; Universided<br>del Norte (25) |
|                                                                                                    | View Mone                                                |
|                                                                                                    | Mataria                                                  |
|                                                                                                    | III (606)                                                |
|                                                                                                    | Universided del                                          |

| DISCOVER                                             |
|------------------------------------------------------|
| Autor                                                |
| Universidad del Norte (330)                          |
| GP Todo (144)                                        |
| Antonino Vidal Ortega; Universidad<br>del Norte (35) |
| zhyrun, iryna (31)                                   |
| Wilson Herrera Llanos; Universidad<br>del Norte (25) |
| View More                                            |
| Materia                                              |
| (606)                                                |
| Universidad del Norte - Barranquilla<br>(185)        |
| Universidad del Norte - Historia<br>(185)            |
| Universidad del Norte - Colombia<br>(182)            |
| Universidad del Norte -<br>Comunicaciones (180)      |
| View More                                            |
| RSS FEEDS                                            |
| S RSS 1.0                                            |
| S RSS 2.0                                            |
| 🔊 Atom                                               |
|                                                      |

Gráfica 35.

Gráfica 36.

### 6. ADMINISTRANDO ITEMS Agregar ítems

Como usuario administrador, al momento de ubicarnos en una colección, se podrá agregar, aceptar, rechazar o editar ítems al repositorio. A estas opciones se puede acceder al entrar por el link Mi DSpace, y posteriormente escoger una colección dentro de las comunidades desplegadas, una vez dentro de una comunidad podemos encontrar las colecciones a las cuales podemos ingresar Items de lo contrario encontraremos subcomunidades las cuales a su vez tendrán colecciones en las cuales podremos ingresar Items, en el ejemplo a continuación seleccionamos la comunidad **División Humanidades y Ciencias Sociales** (ver gráfica 37) y luego una vez dentro de esta, encontramos las subcomunidades y colecciones que dependen directamente de la comunidad Humanidades y Ciencias Sociales (ver gráfica

38).

| mang | lar.uninorte.edu.co |
|------|---------------------|

| UNIVERSIDAD<br>DEL NORTE                                                                                                    | Hector Ulloque 👻          |
|----------------------------------------------------------------------------------------------------|---------------------------|
| DSpace Principal                                                                                                    |                           |
| Repositorio Institucional Universidad del Norte                                                                                                    | Búsquedas Q               |
| El Denositorio Institucional de la Universidad del Norte es un espacio dinital donde se preserva y se da acceso a la producción                                                                    | LISTAR                    |
| intelectual que se genera en la Institución, y ofrece servicios de difusión para la comunicación académica, cultural y científica.                                                                 | Todo DSpace               |
|                                                                                                    | Comunidades & colecciones |
| Comunidades en DSpace                                                                                                    | Por fecha de publicación  |
| Elija una comunidad para listar sus colecciones                                                                                                    | Autores                   |
| CEDU - Centro para la Excelencia Docente Universitaria [79]                                                                                                    | Títulos                   |
| DIDI - Dirección de Investigación, Desarrollo e Innovación [56]                                                                                                    | Materias                  |
| DIRCOM - Dirección de Comunicaciones y Relaciones Públicas [323]                                                                                                    | MI CUENTA                 |
| La gestión de comunicaciones en la Universidad del Norte vela por la imagen de la Institución y<br>su posicionamiento entre los públicos internos y externos (stakeholders). Esta labor se realiza | Salir                     |
| mediante el diseño de estrategias, la creación de mensajes y dispositivos de comunicación<br>coherentes con la misión y el proyecto institucional.                                                 | Perfil                    |
| División Ciencias Básicas [4]                                                                                                    | Envíos                    |
| División Ciencias de la Salud [4]                                                                                                    | CONTEXTO                  |
| División Derecho, Ciencia Política y Relaciones Internacionales [30]                                                                                                    | Crear comunidad           |
| División Humanidades y Ciencias Sociales [81]                                                                                                    | ADMINISTRATIVO            |
| División Ingenierías [171]                                                                                                    | ítems                     |

Gráfica 37.

Al ingresar a la colección Maestría en Desarrollo Social, es posible el envío de un ítem

a esta por medio del enlace descrito en la gráfica 39 "Enviar un ítem a esta colección".

| manglar.uninorte.edu.co/handle/10584/5603                                      |             |                                                              |
|--------------------------------------------------------------------------------|-------------|--------------------------------------------------------------|
| UNIVERSIDAD<br>DEL NORTE                                                       |             | Hector Ulloque 🕞                                             |
| A DSpace Principal / División Humanidades y Ciencias Social                    | es          |                                                              |
| División Humanidades y Ciencia                                                 | as Sociales | Búsquedas Q                                                  |
| Listar por                                                                     |             | <ul> <li>Buscar en DSpace</li> <li>Esta colección</li> </ul> |
| <ul> <li>Por fecha de publicación</li> <li>Autores</li> <li>Títulos</li> </ul> |             |                                                              |
| Materias Buscar en esta comunidad y sus colecciones:                           |             | Comunidades & colecciones                                    |
| lr                                                                             |             | Por fecha de publicación                                     |
|                                                                                |             | Autores                                                      |
| Subcomunidades en esta comunidad                                               |             | Títulos                                                      |
| Departamento de Comunicación Social [35]                                       |             | Materias                                                     |
| Departamento de Economia [2]<br>Departamento de Filosofía [0]                  |             | Esta comunidad                                               |
| Departamento de Historia y Ciencias Sociales [0]                               |             | Por fecha de publicación                                     |
| Departamento de Psicologia [22]                                                |             | Autores                                                      |
| COIECCIONES EN ESTA COMUNIDAD<br>Maestría en Desarrollo Social [22]            |             | Títulos                                                      |
| Envíos recientes                                                               |             | Materias                                                     |

Gráfica 38.

| manglar.uninorte.edu.co/handle/10584/5724                                                                                                 |                                                              |
|----------------------------------------------------------------------------------------------------|--------------------------------------------------------------|
|                                                                                                    | Hector Ulloque 👻                                             |
| ✿ DSpace Principal / División Humanidades y Ciencias Sociales / Maestría en Desarrollo Social                                             |                                                              |
| Maestría en Desarrollo Social                                                                                                    | Búsquedas Q                                                  |
| Listar por                                                                                                    | <ul> <li>Buscar en DSpace</li> <li>Esta colección</li> </ul> |
| <ul> <li>Por fecha de publicación</li> <li>Autores</li> <li>Títulos</li> <li>Materias</li> </ul>                                          | LISTAR<br>Todo DSpace                                        |
| Búsqueda en esta colección:                                                                                                    | Comunidades & colecciones<br>Por fecha de publicación        |
| Enviar un ítem a esta colección                                                                                                    | Autores                                                      |
| Envíos recientes                                                                                                    | Títulos                                                      |
| Estudio correlacional entre funcionamiento familiar, afrontamiento familiar, cogniciones irracionales                                     | Materias                                                     |
| postraumáticas y salud mental en adolescentes de familias en situación de desplazamiento del municipio de<br>Riohacha, La Guajira         | Esta colección                                               |
| López Gutiérrez, Jahina Johelis (Universidad del NorteMaestría en Desarrollo SocialDepartamento de Humanidades y Ciencias Sociales, 2017) | Por fecha de publicación                                     |

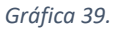

Al seleccionar esta opción le llevará a la pantalla del asistente para nuevo envío a esta colección seleccionada, donde podemos observar el flujo (ver gráfica 40) que

debe cumplir el envío de un nuevo Item y la primera parte del flujo que consiste en escoger el tipo de ítem que se va a crear (ver gráfica 41).

| nanglar.uninorte.edu.co/handle/10584/5724/submit                                                               |                                                              |
|----------------------------------------------------------------------------------------------------|--------------------------------------------------------------|
| UNIVERSIDAD<br>DEL NORTE                                                                                       | Hector Ulloque 👻                                             |
| A DSpace Principal / División Humanidades y Ciencias Sociales / Maestría en Desarrollo Social / Envío de ítems |                                                              |
| Envío de ítems                                                                                                 | Búsquedas Q                                                  |
| Describir Describir Subir Revisar Licencia Completar                                                           | <ul> <li>Buscar en DSpace</li> <li>Esta colección</li> </ul> |
| Describir el ítem                                                                                              | LISTAR                                                       |
| Type: *                                                                                                    | Todo DSpace                                                  |
| article •                                                                                                    | Comunidades & colecciones                                    |
| Select the type of content of the item.                                                                        | Por fecha de publicación                                     |
| Guardar / Salir Siguiente >                                                                                    | Autores                                                      |
|                                                                                                    | Títulos                                                      |

Gráfica 40.

### Type: \*

| article               | • |
|-----------------------|---|
| article               | * |
| report                |   |
| doctoralThesis        |   |
| masterThesis          |   |
| Animation             |   |
| Book                  |   |
| Book chapter          |   |
| Dataset               |   |
| Learning Object       |   |
| Image                 |   |
| Image, 3-D            |   |
| Мар                   |   |
| Musical Score         |   |
| Plan or blueprint     |   |
| Preprint              |   |
| Presentation          |   |
| Recording, acoustical |   |
| Recording, musical    |   |
| Recording, oral       |   |
| Software              | - |

Grafica 41.

En el siguiente paso diligenciamos los campos requeridos para la creación del ítem (ver gráfica 42,43 y 44):

| UNIVERSIDAD<br>DEL NORVE                                                                                                    |                                                                                                    | Hector Ulloque                                                       |
|----------------------------------------------------------------------------------------------------|----------------------------------------------------------------------------------------------------|----------------------------------------------------------------------|
| DSpace Principal / División Humanidades y Ciencias Sociales / Maestría en Desarrollo Social / Envío d                                                                                                    | le ítems                                                                                                    |                                                                      |
| nvío de ítems                                                                                                    |                                                                                                    | Búsquedas C                                                          |
| escribir Describir Describir Subir Revisar Licencia Completar                                                                                                    |                                                                                                    | <ul> <li>Buscar en DSpace</li> <li>Esta colección</li> </ul>         |
| thors: * mer y Segundo Apellido, <i>p.ej. Pérez González</i> Primer y Segundo Nombre, <i>p.ej. Manuel Miguel</i>                                                                                                    | Añadir                                                                                                    | Todo DSpace<br>Comunidades & colecciones<br>Por fecha de publicación |
| er the names of the authors of this item below.                                                                                                    |                                                                                                    | Autores                                                              |
| tributors:                                                                                                    |                                                                                                    | Títulos                                                              |
| er the names of the contributors of this item below.                                                                                                    | Añadir                                                                                                    | Materias<br>Esta co <del>lecció</del> n                              |
| e: *                                                                                                    |                                                                                                    | Por fecha de publicación                                             |
| er the main title of the item.                                                                                                    |                                                                                                    | Autores<br>Títulos                                                   |
| ner Titles:                                                                                                    |                                                                                                    | Materias                                                             |
|                                                                                                    | Añadir                                                                                                    | MICUENTA                                                             |
| Date of Issue: *<br>Año Mes Día                                                                                                    | Perfil<br>Envíos                                                                                                    |                                                                      |
| Please give the date of previous publication or public distribution below. You can leave out the day and/or month if they aren't applicable.                                                                                                    | CONTEXTO<br>Editar Colección                                                                                                    |                                                                      |
| Publisher:                                                                                                    | Relacionador de ítems                                                                                                    |                                                                      |
|                                                                                                    | Exportar colección                                                                                                    |                                                                      |
| Enter the name of the publisher of the previously issued instance of this item.                                                                                                    | Exportar coleccion<br>Exportar metadatos                                                                                                    |                                                                      |
| Enter the name of the publisher of the previously issued instance of this item.  Citation:                                                                                                    | Exportar collección Exportar metadatos ADMINISTRATIVO İtems f                                                                                                    |                                                                      |
| Enter the name of the publisher of the previously issued instance of this item.  Citation:  Enter the standard citation for the previously issued instance of this item.  Citation:                                                                                                    | Exportar colection Exportar colection Exportar metadatos ADMINISTRATIVO İtems İtems eliminados İtems Privados                                                                                                    |                                                                      |
| Enter the name of the publisher of the previously issued instance of this item.  Citation:  Enter the standard citation for the previously issued instance of this item.  Series/Report No.: Nombre de la serie Añadir                                                                                                    | Exportar collection Exportar collection Exportar metadatos ADMINISTRATIVO Items Items Items eliminados Items Privados Panel de control Data Vicio                                                                                                    |                                                                      |
| Enter the name of the publisher of the previously issued instance of this item.  Citation:  Enter the standard citation for the previously issued instance of this item.  Series/Report No.: Nombre de la serie  Informe No.  Enter the series and number assigned to this item by your community.                                                                                                    | Exportar collection Exportar collection Exportar metadatos ADMINISTRATIVO fitems fitems eliminados fitems Privados Panel de control Estadísticas Importar Metadatos                                                                                                    |                                                                      |
| Enter the name of the publisher of the previously issued instance of this item.  Citation:  Enter the standard citation for the previously issued instance of this item.  Series/Report No.: Nombre de la serie Informe No. Añadir Enter the series and number assigned to this item by your community.  Identifiers:                                                                                                    | Exportar coleccion Exportar coleccion Exportar metadatos ADMINISTRATIVO fitems fitems eliminados fitems Privados Panel de control Estadísticas Importar Metadatos Tareas de Curación Control de coleccion                                                                            |                                                                      |
| Enter the name of the publisher of the previously issued instance of this item.  Citation:  Enter the standard citation for the previously issued instance of this item.  Series/Report No.: Nombre de la serie Informe No.  Enter the series and number assigned to this item by your community.  Identifiers:  ISSN                                                                                                    | Exportar collection Exportar collection Exportar metadatos ADMINISTRATIVO Items Items Items eliminados Items Privados Panel de control Estadísticas Importar Metadatos Tareas de Curación Control de acceso Personas                                                                 |                                                                      |
| Enter the name of the publisher of the previously issued instance of this item.  Citation:  Enter the standard citation for the previously issued instance of this item.  Series/Report No.: Nombre de la serie  Informe No.  Añadir Enter the series and number assigned to this item by your community.  Identifiers: ISSN  Añadir If the item has any identification numbers or codes associated with it, please enter the types and the actual numbers or codes below. Language: *                                                          | Exportar conection Exportar conection Exportar metadatos ADMINISTRATIVO Items Items Items eliminados Items Privados Panel de control Estadísticas Importar Metadatos Tareas de Curación Control de acceso Personas Grupos Autorizacion=                                              |                                                                      |
| Enter the name of the publisher of the previously issued instance of this item.  Citation:  Enter the standard citation for the previously issued instance of this item.  Series/Report No.: Nombre de la serie Informe No. Añadir Enter the series and number assigned to this item by your community.  Identifiers: ISSN Añadir If the item has any identification numbers or codes associated with it, please enter the types and the actual numbers or codes below. Language:* English Select the language of the main content of the item. | Exportar collection Exportar collection Exportar metadatos ADMINISTRATIVO Items Items Items eliminados Items Privados Panel de control Estadísticas Importar Metadatos Tareas de Curación Control de acceso Personas Grupos Autorizaciones Registros Matadata                        |                                                                      |
| Enter the name of the publisher of the previously issued instance of this item.  Citation:  Enter the standard citation for the previously issued instance of this item.  Series/Report No.: Nombre de la serie Informe No. Añadir Enter the series and number assigned to this item by your community.  Identifiers: ISSN Añadir If the item has any identification numbers or codes associated with it, please enter the types and the actual numbers or codes below. Language: * English                                                     | Exportar collection Exportar collection Exportar collection Exportar metadatos ACMINISTRATIVO Items Items eliminados Items Privados Panel de control Estadísticas Importar Metadatos Tareas de Curación Control de acceso Personas Grupos Autorizaciones Registros Metadatos Formato |                                                                      |

Gráfica 43.

| manglar.uninorte.edu.co/handle/10584/5724/submit/117c6e7b327b3c2e26216c7e22738c1c64033116.continue             |                                    |
|----------------------------------------------------------------------------------------------------|------------------------------------|
| DEL NORVE                                                                                                    | Hector Ulloque 👻                   |
| 🕈 DSpace Principal / División Humanidades y Ciencias Sociales / Maestría en Desarrollo Social / Envío de ítems |                                    |
| Envío de ítems                                                                                                 | Búsquedas Q                        |
|                                                                                                    | Buscar en DSpace                   |
| Describir Describir Describir Subir Revisar Licencia Completar                                                 | <ul> <li>Esta colección</li> </ul> |
| Describir el item                                                                                              | LISTAR                             |
| Subject Keywords:                                                                                              | Todo DSpace                        |
| Añadir                                                                                                    | Comunidades & colecciones          |
| Enter appropriate subject keywords or phrases below.                                                           | Por fecha de publicación           |
| Categorías temáticas                                                                                           |                                    |
| Abstract:                                                                                                    | Autores                            |
|                                                                                                    | Títulos                            |
|                                                                                                    | Materias                           |
|                                                                                                    | Esta colección                     |
| Enter the abstract of the item below.                                                                          | Por fecha de publicación           |
| Sponsors                                                                                                    | Autores                            |
| sponsors.                                                                                                    | Títulos                            |
|                                                                                                    | Materias                           |
|                                                                                                    | MI CUENTA                          |
| Enter the names of any sponsors and/or funding codes in the box below.                                         | Salir                              |

Gráfica 44.

Una vez agregados los campos necesarios el siguiente paso será agregar los archivos, Se debe seleccionar el archivo y luego agregar una descripción del mismo (ver gráfica 45.)

manglar.uninorte.edu.co/handle/10584/5724/submit/5229480a00358016635f75265716704469134f67.continue

|                                                                                                    | Hector Ulloque 🕞                                             |
|----------------------------------------------------------------------------------------------------|--------------------------------------------------------------|
| DSpace Principal / División Humanidades y Ciencias Sociales / Maestría en Desarrollo Social / Envío de ítems                                                                    |                                                              |
| Envío de ítems                                                                                                    | Búsquedas Q                                                  |
| Describir Describir Describir Subir Revisar Licencia Completar                                                                                                    | <ul> <li>Buscar en DSpace</li> <li>Esta colección</li> </ul> |
| Subil lichero(s)                                                                                                    | LISTAR<br>Todo DSpace                                        |
| Seleccionar archivo No se eligió archivo Por favor, introduzca la ruta completa del fichero en su ordenador que corresponda con el ítem. Si pincha en "Examinar", se abrirá una | Comunidades & colecciones                                    |
| ventana que le permitura seleccionar un tichero de su ordenador.                                                                                                    | Autores                                                      |
| Descripcion del fichero:                                                                                                    | Títulos                                                      |
| Si lo desea, puede describir brevemente el contenido de este fichero, por ejemplo "Artículo principal", o "Lectura de los datos del                                             | Materias                                                     |
| documento".                                                                                                    | Esta colección                                               |
| Subir fichero y añadir otro más                                                                                                    | Por fecha de publicación                                     |
|                                                                                                    | Autores                                                      |
| < Anterior Guardar / Salir Siguiente >                                                                                                    | Títulos                                                      |

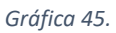

Al colocar la descripción del archivo debemos cuidarnos de colocar caracteres especiales (/\*.  $\tilde{N}$ ...etc.), los cuales, una vez creado el ítem, pueden imposibilitar la vista pública del mismo (ver gráfica 46).

manglar.uninorte.edu.co/handle/10584/5724/submit/7c33477e614a7854555b74741b26075a61485801.continue

| UNIVERSIDAD<br>DEL NORTE                                                                                                    | Hector Ulloque 🕞                                             |
|----------------------------------------------------------------------------------------------------|--------------------------------------------------------------|
| A DSpace Principal / División Humanidades y Ciencias Sociales / Maestría en Desarrollo Social / Envío de ítems                                                                                             |                                                              |
| Envío de ítems                                                                                                    | Búsquedas Q                                                  |
| Describir Describir Subir Revisar Licencia Completar                                                                                                    | <ul> <li>Buscar en DSpace</li> <li>Esta colección</li> </ul> |
| Subir fichero(s)                                                                                                    | LISTAR                                                       |
| Fichero: *                                                                                                    | Todo DSpace                                                  |
| Seleccionar archivo No se eligió archivo                                                                                                    | Comunidades & colecciones                                    |
| Por favor, introduzca la ruta completa del fichero en su ordenador que corresponda con el ítem. Si pincha en "Examinar", se abrirá una<br>ventana que le permitirá seleccionar un fichero de su ordenador. | Por fecha de publicación                                     |
|                                                                                                    | Autores                                                      |
| Descripción del fichero:                                                                                                    | Títulos                                                      |
| Imagen Uninorte 50 A                                                                                                    | Materias                                                     |
| documento".                                                                                                    | Esta colección                                               |
| Subir fichero y aňadir otro más                                                                                                    | Por fecha de publicación                                     |
|                                                                                                    | Autores                                                      |
| Ficheros Subidos                                                                                                    | Títulos                                                      |
| Primario Fichero Tamaño Descripción Formato                                                                                                    | Materias                                                     |
| Logo 50años.png 23593 bytes Desconocido image/png (Compatible)                                                                                                    | MI CUENTA                                                    |
|                                                                                                    | Salir                                                        |
| Verificación de fichero: MD5:aa4a080e83d8062431741d5f81fd13ed                                                                                                    | Perfil                                                       |
| Eliminar los ficheros seleccionados                                                                                                    | Envíos                                                       |
| < Anterior Guardar / Salir Siguiente >                                                                                                    | CONTEXTO                                                     |
|                                                                                                    | Editar Colección                                             |

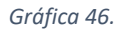

Una vez agregados los archivos el siguiente paso mostrará finalmente un resumen de lo que se ha ingresado al sistema. Si todos los campos están correctos se puede pasar a aceptar la licencia (si hay alguna) y luego se llegará el final del asistente (ver imagen 47, 48).

manglar.uninorte.edu.co/handle/10584/5724/submit/0c644979752279315213586e83158d398b082e4d.continue

|                                                                                                    | Hector Ulloque 🔻                     |
|----------------------------------------------------------------------------------------------------|--------------------------------------|
| 🚔 DSpace Principal / División Humanidades y Ciencias Sociales / Maestría en Desarrollo Social / Envío de ítems |                                      |
| Envío de ítems                                                                                                 | Búsquedas Q                          |
| Describir Describir Dubir Revisar Licencia Completar<br>Revisar envío                                          | Educate in Dopade     Esta colección |
| Describir el ítem                                                                                              | Todo DSpace                          |
| Type: article<br>Corregir alguno de éstos                                                                      | Por fecha de publicación             |
|                                                                                                    | Autores                              |
| Describir el item Authors: Héctor, Ulloque                                                                     | Materias                             |
| Title: Prueba<br>Date of Issue: 2017-04-01                                                                     | Esta colección                       |
| Language: Spanish                                                                                              | Por fecha de publicación<br>Autores  |
|                                                                                                    | Títulos                              |
| Describir el ítem                                                                                              | Materias                             |
| Description: Prueba                                                                                            | MICUENTA                             |
| Coverage spatial: Barranquilla<br>Source: instname:Universidad del Norte                                       | Salir                                |
| Format: application/pdf                                                                                        | Perfil                               |
| Version type: publishedVersion                                                                                 | Envíos                               |
| Access rights: openAccess                                                                                      | CONTEXTO                             |
| Corregir alguno de estos                                                                                       | Editar Colección                     |
| Suhir fichero(s)                                                                                               | Relacionador de ítems                |
|                                                                                                    | Exportar colección                   |
| Corregir alguno de éstos                                                                                       | Exportar metadatos                   |
|                                                                                                    | ADMINISTRATIVO                       |
| < Anterior Guardar / Salir Siguiente >                                                                         | Ítems                                |
|                                                                                                    | Ítems eliminados                     |

Gráfica 47.

 $manglar.uninor te.edu.co/\mbox{handle}/10584/5724/\mbox{submit}/1882411f785a354c844973181c127b4d2f1b1553.continue}{\mbox{tinue}}$ 

|                                                                                                    | Hector Ulloque 🕞                                             |
|----------------------------------------------------------------------------------------------------|--------------------------------------------------------------|
| 🕈 DSpace Principal / División Humanidades y Ciencias Sociales / Maestría en Desarrollo Social / Envío de ítems                                                                                                    |                                                              |
| Envío de ítems                                                                                                    | Búsquedas Q                                                  |
| Describir Describir Describir Subir Revisar Licencia Completar                                                                                                    | <ul> <li>Buscar en DSpace</li> <li>Esta colección</li> </ul> |
| Licencia de distribución                                                                                                    | LISTAR                                                       |
| Queda un último paso: para permitir a DSpace reproducir, traducir y distribuir su envío a través del mundo, necesitamos su<br>conformidad en los siguientes términos.                                                                                                    | Todo DSpace                                                  |
| -<br>Conceda la licencia de distribución estándar seleccionando 'Conceder licencia' y pulsando 'Completar envío'.                                                                                                    | Comunidades & colecciones                                    |
| NOTE: PLACE YOUR OWN LICENSE HERE This sample license is provided for informational purposes only.                                                                                                    | Por fecha de publicación                                     |
| NON-EXCLUSIVE DISTRIBUTION LICENSE                                                                                                    | Autores                                                      |
| By signing and submitting this license, you (the author(s) or copyright owner) grants to DSpace University (DSU) the non-exclusive right<br>to reproduce, translate (as defined below), and/or distribute your submission (including the abstract) worldwide in print and electronic<br>format and in any medium including but not limited to audio or video. | Títulos                                                      |
| You agree that DSU may without changing the content, translate the submission to any medium or format for the purpose of                                                                                                    | Materias                                                     |
| preservation.                                                                                                    | Esta colección                                               |
| You also agree that DSU may keep more than one copy of this submission for purposes of security, back-up and preservation.                                                                                                    |                                                              |
| You represent that the submission is your original work, and that you have the right to grant the rights contained in this license. You also represent that your submission does not to the best of your knowledge, infringe upon anyone's copyright.                                                                                                    | Por fecha de publicación                                     |
| If the submission contains material for which you do not hold copyright, you represent that you have obtained the unrestricted permission                                                                                                    | Autores                                                      |
| the copyright owner to grant DSU the rights required by this license, and that such third-party owned material is clearly identified and<br>knowledged within the text or content of the submission.                                                                                                    | Títulos                                                      |
| IF THE SUBMISSION IS BASED UPON WORK THAT HAS BEEN SPONSORED OR SUPPORTED BY AN AGENCY OR                                                                                                    | Materias                                                     |
| (GANIZATION OTHER THAN DSU, YOU REPRESENT THAT YOU HAVE FULFILLED ANY RIGHT OF REVIEW OR OTHER<br>BLIGATIONS REQUIRED BY SUCH CONTRACT OR AGREEMENT.                                                                                                    | MI CUENTA                                                    |
| DSU will clearly identify your name(s) as the author(s) or owner(s) of the submission, and will not make any alteration, other than as<br>allowed by this license, to your submission.                                                                                                    | Salir                                                        |
| Si tiene alguna duda sobre la licencia, por favor, contacte con el administrador del sistema.                                                                                                    | Perfil                                                       |
| Licencia de distribución:                                                                                                    | Envíos                                                       |
| Conceder licencia                                                                                                    |                                                              |
|                                                                                                    | CONTEXTO                                                     |
| < Anterior Guardar / Salir Completar el envío                                                                                                    | Editar Colección                                             |
|                                                                                                    | Relacionador de ítems                                        |
|                                                                                                    |                                                              |

Gráfica 48.

A partir de aquí uno de los encargados de verificar los archivos enviados en esta colección, aprobara o rechazara o editara lo enviado.

# 7. MANEJO DE ERRORES:

- No se pueden agregar ítems En este caso debe verificarse que se tienen los permisos necesarios para agregar ítems al repositorio, también debe tenerse en cuenta que ya se hayan creado colecciones en el sistema.
- El sistema no permite registrarse, verificar que un administrador ya haya agregado al sistema a este usuario y que se hubiese recibido el correo con las instrucciones de registro.

# 8. PREGUNTAS FRECUENTES:

- ¿Qué son las comunidades y las colecciones de Dspace? Las comunidades son grupos en los cuales se organiza la información que se agrega a Dspace. Estas a su vez contienen colecciones o subcomunidades (opcionalmente), las colecciones contienen ítems (conjunto de metadatos y archivos) que los diferentes miembros de la comunidad agregan dependiendo de sus permisos.
- ¿Quién controla el flujo de datos en Dspace? administradores el encargados de aprobar, rechazar y editar los ítems ingresados al sistema.

# 9. Caso especial Colecciones proyectos de Ingenierías:

Al momento de ingresar un nuevo Ítem en alguna de las siguientes colecciones es utilizado para el diligenciamiento de sus metadatos un flujo de trabajo distinto al utilizado en las otras colecciones en las gráficas 49 y 50, podemos encontrar en el formulario campos obligatorios en estas colecciones y el campo descripción el cual debe tener un mínimo de 1.000 caracteres y un máximo de 2.000, de lo contrario no se podrá continuar con el diligenciamiento del ítem.

# Las colecciones:

- Proyectos finales Pregrado en Ingeniería Civil
- Proyectos finales Pregrado en Ingeniería de Sistemas y Computación
- Proyectos finales Pregrado en Ingeniería Eléctrica
- Proyectos finales Pregrado en Ingeniería Electrónica
- Proyectos finales Pregrado en Ingeniería Industrial
- Proyectos finales Pregrado en Ingeniería Mecánica

manglar.uninorte.edu.co/handle/10584/5785/submit

| DEL NORTE                                                                                                    | Hector Ulloque 👻                                             |
|----------------------------------------------------------------------------------------------------|--------------------------------------------------------------|
| A DSpace Principal / División Ingenierías / Departamento de Ingeniería de Sistemas / Proyectos finales Pregrado en Ingeniería de / Envío de ítems | Sistemas y Computación                                       |
| Envío de ítems                                                                                                    | Búsquedas Q                                                  |
| Describir Subir Revisar Licencia Completar                                                                                                    | <ul> <li>Buscar en DSpace</li> <li>Esta colección</li> </ul> |
| Tipo: *                                                                                                    | LISTAR<br>Todo DSpace                                        |
| article   Autor(es): *                                                                                                    | Comunidades & colecciones Por fecha de publicación           |
| Primer y Segundo Apellido, p.ej. Pérez González       Primer y Segundo Nombre, p.ej. Manuel Miguel         Añadir                                 | Autores<br>Títulos                                           |
| Introduzca aquí, uno por uno, los nombres completos de los miembros de su equipo de trabajo.                                                      | Materias                                                     |
| Tutor(es): * Primer y Segundo Apellido, <i>p.ej. Pérez González</i> Primer y Segundo Nombre, <i>p.ej. Manuel Miguel</i>                           | Esta colección<br>Por fecha de publicación                   |
| Introduzca aquí, uno por uno, los nombres completos de los tutores que lo apoyaron en la realización de su proyecto.                              | Autores                                                      |
| Título: *                                                                                                    | Materias                                                     |
| Español 🔻 Añadir                                                                                                    | MICUENTA                                                     |

Gráfica 49.

| Fecha: *                                                                                                    |                                       | ETIVIUS               |
|----------------------------------------------------------------------------------------------------|---------------------------------------|-----------------------|
| Año Mes Día                                                                                                    |                                       | CONTEXTO              |
| <b>T</b>                                                                                                    |                                       | Editar Colección      |
| En este espacio introduzca la fecha en que diligencia la información.                                                                                                    |                                       | Relacionador de ítems |
|                                                                                                    |                                       | Exportar colección    |
|                                                                                                    |                                       | Exportar metadatos    |
| Escriba 'Barranquilla, Universidad del Norte, AAAA', donde / Min: 1000 // Max: 2000                                                                                                    |                                       | ADMINISTRATIVO        |
| Desument * 0 characters used                                                                                                    |                                       | Ítems                 |
|                                                                                                    | Añadir                                | Ítems eliminados      |
|                                                                                                    |                                       | Ítems Privados        |
|                                                                                                    |                                       | Panel de control      |
| Introduzca aquí el resumen de su proyecto en español y pulse el botón de añadir. A continuación,                                                                                                    | seleccione el idioma inglés en el     | Estadísticas          |
| desplegable e introduzca el resumen de su proyecto en inglés. Los resúmenes introducidos deben seguir los lineamientos previamente<br>definidos y contener entre 1000 y 2000 caracteres incluyendo espacios. |                                       | Importar Metadatos    |
|                                                                                                    |                                       | Tareas de Curación    |
| Derechos de acceso: *                                                                                                    |                                       | Control de acceso     |
| openAccess                                                                                                    | •                                     | Personas              |
| Titular de los derechos de representación: *                                                                                                    |                                       | Grupos                |
| Universidad del Norte                                                                                                    | •                                     | Autorizaciones        |
| Lenguaje: *                                                                                                    |                                       | Registros             |
| English                                                                                                    |                                       | Metadatos             |
| Seleccione el lenguaje en el que fue redactado su proyecto de grado.                                                                                                    |                                       | Formato               |
| Dalahras clave: *                                                                                                    |                                       |                       |
| Español V                                                                                                    | Añadir                                |                       |
| Escriba las palabras clave en español, una por una. A continuación, seleccione el idioma inglés en<br>clave en inglés, una por una.                                                                          | el desplegable y escriba las palabras |                       |
| Guardar / Salir Siguiente >                                                                                                    |                                       |                       |

Gráfica 50.